# RISING-FDC 返金申請フォーム操作方法

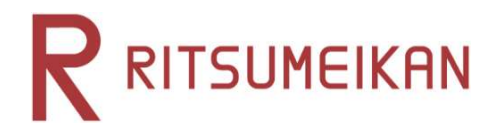

1.新規会員登録をする

2.申請方法

3.ゆうちょ銀行の口座番号変換

4.こんなときは

- 4-1 ログインパスワードを忘れた場合(RISING-FDC会員登録済の方)
- 4-2 「RISING-FDC」会員ページが表示される場合
- 4-3 「入力されたメールアドレスは既に登録されています。」と表示された場合
- 4-4 「ログイン画面が複数開かれている場合があります」と表示された場合
- 4-5 「前回ログインが正しくログアウトされていません」と表示された場合

入学課

初めて「RISING-FDC」をご利用の方は「RISING-FDC」会員登録をお願いします。 パソコンからは、下記ページよりリンク先にお進みください。

|                                                                                                    | 受験生の                                                                    | 方 在学生の方 保護者の方 a 卒持                                                                                         | 龍生の方 ø 一般・企業の                                          | 0方 報道・メディア                                      | 留係の方 ご支援をお考;                                          | λοπ e 🖪 🙃                                                               | JP 🔎 🗚                                    |                        |
|----------------------------------------------------------------------------------------------------|-------------------------------------------------------------------------|----------------------------------------------------------------------------------------------------|--------------------------------------------------------|-------------------------------------------------|-------------------------------------------------------|-------------------------------------------------------------------------|-------------------------------------------|------------------------|
| R 立                                                                                                    | 命館大学                                                                    | ×9                                                                                                    | 2紹介 数周                                                 | 研究・産学                                           | 官連携 重原展開・管                                            | 17 - 80                                                                 | 電 社会·地域連携                                 |                        |
| •                                                                                                    |                                                                         |                                                                                                    | 検索<br>立命<br>をク                                         | サイトから<br>館大学のHP<br>リックします                       | 「立命館大学」<br>にはいってお<br>す。<br><b>「 ULUUI</b><br>きみの意志が   | と検索し、<br>引い合わせ区<br><b>12C・</b><br>**・                                   | ENTER >                                   |                        |
|                                                                                                    |                                                                         |                                                                                                    |                                                        |                                                 |                                                       |                                                                         |                                           | •                      |
|                                                                                                    | 受罪                                                                      | まちの方 在学生の方 保護者の方                                                                                           | e 卒業生の方 e                                              | 一般・企業の方 執                                       | <b>段道・メディア</b> 関係の方                                   | ご支援をお考えの方                                                               | • 🛱 🖞 🖂                                   | Ĵĥ Ĝ vy                |
|                                                                                                    | 命館大学                                                                    |                                                                                                    | 大学紹介                                                   | 教育                                              | 研究·産学官連携<br>、                                         | 国際展開·留学                                                                 | 学生生活·就職<br>、                              | 社会·地域連携                |
| <mark>る</mark> > a開いまれ<br>お問い                                                                                                    | <sup>ore</sup><br>合わせ                                                   |                                                                                                    |                                                        |                                                 |                                                       |                                                                         |                                           |                        |
| <ul> <li>&gt; 学部・研究</li> <li>&gt; 就職に関す</li> <li>&gt; 研究・童学</li> <li>&gt; 寄付に関す</li> </ul>                                                                                                    | 料事務室、学びステーション ><br>るお問い合わせ > 図書館が示<br>言連携など > 入学試験に関す<br>るお問い合わせ > 取材に関 | 字員に関する相談など ◇ 漢字     ・    ・    ・    ・    ・    、    ・    、    ・    、    ・    ・    ・    ・    ・    ・    ・    ・ | ■金に関する相談など<br>■陽平和ミュージアム料<br>ミど > 施設貨与につ<br>オフィス(就職支援、 | ◇ 課外活動支援<br>)用など ◇ 立命<br>かいて ◇ 総務・<br>講演会等諸企画他) | について > 健康に<br>第二子学院へのお問い<br>人事全般 > 校友会<br>> 文 立命館学園 各 | 間する相談など <mark>、</mark><br>合わせ <b>&gt;</b> 情報シ<br>R、OB・OG、在学生<br>校代表電話番号 | > 国際交流、留学生、<br>ステムの利用に関する、<br>父母、父母教育後援会。 | 留学制度など<br>8間い合わせ<br>など |
| , and the second second s | 「学費に関する相談な<br>案内ページまでスクロ                                                | ど」をクリックすると<br>ールされます。                                                                                      | :財務経理課の                                                |                                                 |                                                       |                                                                         |                                           |                        |
|                                                                                                    | キャンパス管理室 (BKC)                                                          |                                                                                                    | 077-561-2621                                           |                                                 |                                                       |                                                                         |                                           |                        |
|                                                                                                    | キャンパスインフォメーショ                                                           | > ( <mark>OIC</mark> )                                                                                     | 072-665-2020                                           |                                                 |                                                       |                                                                         |                                           |                        |
|                                                                                                    | キャンパス管理室(朱雀)                                                            |                                                                                                    | 075-813-8315                                           |                                                 |                                                       |                                                                         |                                           |                        |
|                                                                                                    |                                                                         |                                                                                                    |                                                        |                                                 |                                                       |                                                                         |                                           |                        |
|                                                                                                    | 学費に関する相談など                                                              |                                                                                                    |                                                        |                                                 |                                                       |                                                                         |                                           |                        |
|                                                                                                    | 財務経理課                                                                   |                                                                                                    | 075-813-8164                                           | 초등년문                                            | する窓内やよくある間                                            | 間をこちらに記載                                                                | しています、窓口に                                 |                        |
|                                                                                                    |                                                                         | URLをクリックして                                                                                                 | ください。                                                  | お問い合<br>http://ww                               | わせの前に是非ご覧。<br>w.ritsumei.ac.jp/tuitior                | (ださい。<br>ifees/ e                                                       |                                           |                        |

075-465-8351

立命館大学入試情報サイトのHPへの

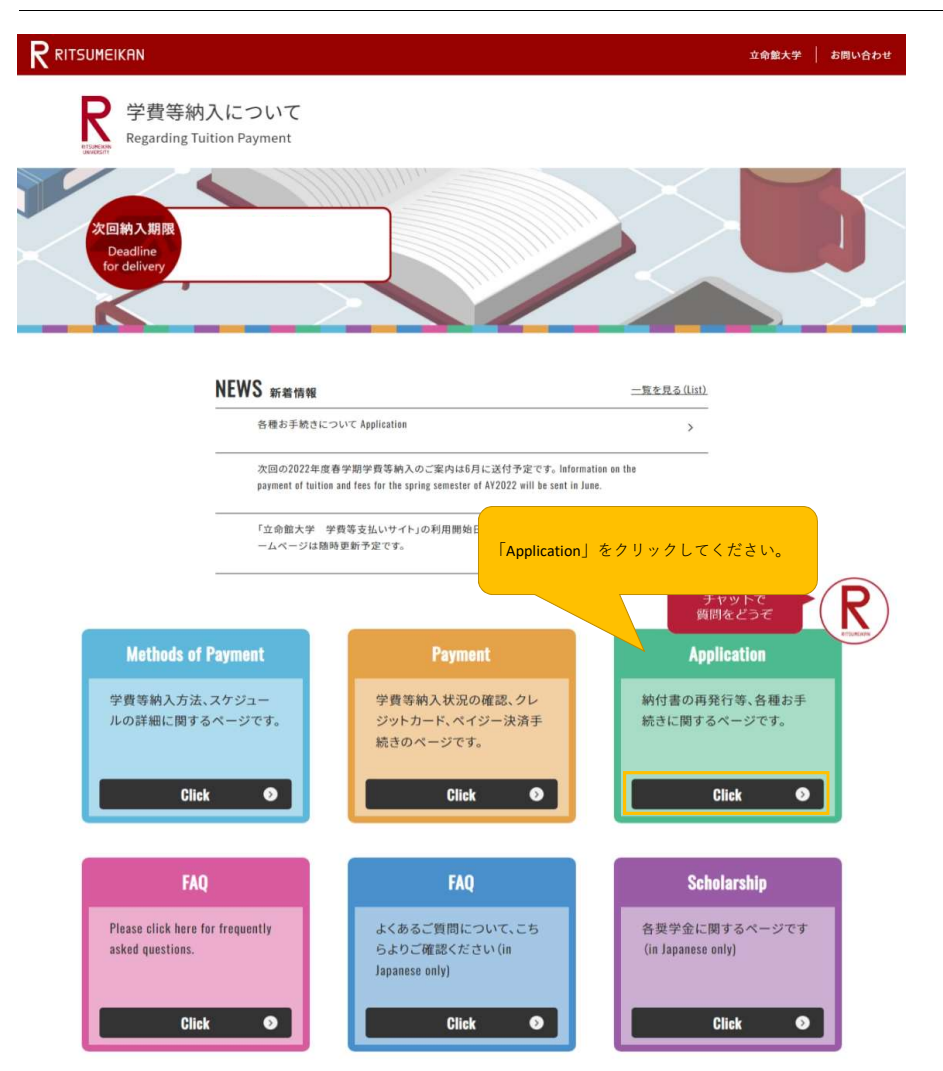

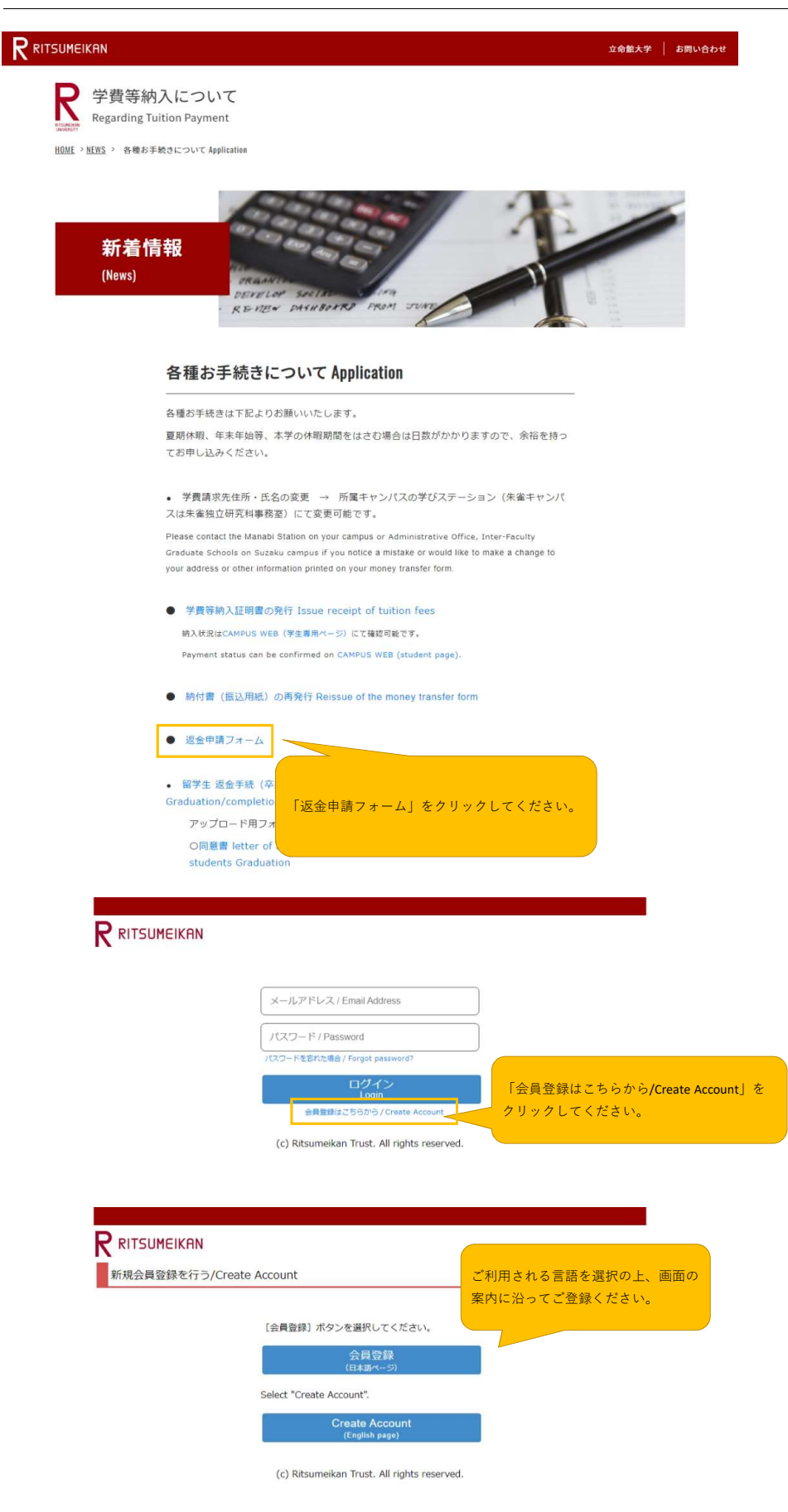

|                                                                                               |                                                 |                                                        |                                          | Account :<br>Name :          |
|-----------------------------------------------------------------------------------------------|-------------------------------------------------|--------------------------------------------------------|------------------------------------------|------------------------------|
| 1日共約時間 利用申込登録                                                                                 | ) 完7                                            |                                                        |                                          | Favernuwl Feyd               |
| 利用規約および個人情報の取                                                                                 | り扱い                                             |                                                        |                                          |                              |
| 用規約を読み、内容に同意される方は「同意                                                                          | 観する」にチェッ                                        | ックを入れて [利用申込登録                                         | 転に進む >]ボタンを押してください                       |                              |
| SING-FDCの個人情報の取り扱いについて                                                                        |                                                 |                                                        |                                          |                              |
| RISING-FDC」(以下、「本サービス」とい<br>ケート等(以下、「プログラム等」という。                                              | いう。)は、学校<br>)の告知、募集                             | 交法人立命館および各設置き<br>義(申請、回答)、運営をお                         | #枚が実施運営する各種のプログラム、<br>Sこなうことを目的としたサービスの総 | イベント、セミナー、ア<br>称です。          |
| ービス利用者は、それぞれのプログラム等は<br>答が可能になります。                                                            | こ応じ、ログイン                                        | ンIDの取得・基本項目・その                                         | D他必要な情報を登録することにより、                       | プログラム等への申請・                  |
| サービスを通じて登録された個人情報は、<br>バシーボリシー」、「個人情報保護法に基づ<br>%                                              | 「学校法人立命館<br>づく公表事項」(                            | 悠個人情報保護規程」、「判<br>こもとづき遺正に管理し、オ                         | ♥校法人立命館個人情報保護基本方針」<br>■サービスおよびプログラム等の目的以 | 、「学校法人立命館プラ<br>外には利用いたしませ    |
| )本サービスおよびプログラム等で管理する(<br>'サービスは、利用者本人を特定することを目<br>よび利用いたします。<br>た、基本項目以外の項目(以下、「個別項目<br>とします。 | 青報<br>目的とする氏名、<br>目」という。)(;                     | メールアドレス(以下、<br>書<br>よ、学校法人立命館での各フ                      | 和項目という。)を登録した場合、学<br>プログラム等の運営等に必要な項目に限  | 校法人立命館として管理<br>定して収集および管理い   |
| 登録の有効期限<br>1終ログイン日付より3年間アクセスがなけれ                                                              | ば、登録を抹消                                         | いたします。                                                 |                                          |                              |
| ・登録情報の取り扱いについて<br> 人情報はじめ登録された情報の取り扱いにす                                                       | するお問合せ(                                         | こついては、ご希望のプログ                                          | ジラム事務局へお願いします。                           |                              |
| ● 同意する_ ○ 同意しない                                                                               |                                                 |                                                        |                                          |                              |
| 中止 利用申込登録に進む >                                                                                | 「利用規約                                           | りおよび個人情報の                                              | 取り扱い」を確認の上、                              |                              |
|                                                                                               | 「同意する                                           | も」を選択して利用                                              | 申込登録に進んでください                             |                              |
|                                                                                               |                                                 |                                                        |                                          | ul rights reserved.          |
|                                                                                               |                                                 |                                                        |                                          |                              |
|                                                                                               |                                                 |                                                        |                                          | Account :                    |
|                                                                                               |                                                 |                                                        |                                          | Name :<br>[SVE10FB] [PR]     |
| 利用电达登录                                                                                        | 完了                                              |                                                        |                                          |                              |
| 利用申込登録                                                                                        |                                                 |                                                        |                                          |                              |
| RISING-FDCに登録するためには、個人のメ-                                                                     | ールアドレスが。                                        | 必要です。                                                  |                                          |                              |
| * 印は入力必須項目です。                                                                                 |                                                 |                                                        |                                          |                              |
| メールアドレス(登録用)・                                                                                 |                                                 |                                                        |                                          |                              |
| メールアドレス(確認用)・                                                                                 |                                                 |                                                        |                                          |                              |
|                                                                                               |                                                 |                                                        | 完了通知を送信しますので、<br>メールアドレスを入力して            | 通知内容が確認 <sup>。</sup><br>イガさい |
| ■RISING-FDCへの登録について                                                                           |                                                 |                                                        | <i></i>                                  |                              |
| メールアドレス入力後、[登録申請]ボタン<br>メールアドレス登録申請後、立命館大学から<br>届いたメール内のURLから、会員登録に必要<br>※ドメイン指定受信を設定されている方は「 | を押してくださ<br>会員登録のため<br>な情報を登録す<br>ritsumei.ac.jp | い。<br>のメールが届きます。<br>ればRISING-FDCへの登録)<br>」を受信できるように設定し | が完了します。<br>ってください。                       |                              |
| < 利用規約確認に戻る 登録申請                                                                              |                                                 |                                                        |                                          |                              |
|                                                                                               |                                                 |                                                        | (c) Ritsumeikan Tr                       | ust. All rights reserved.    |
|                                                                                               |                                                 |                                                        |                                          | Account :<br>Name :          |
| Ministrative A Ministration                                                                   | ) 27                                            |                                                        |                                          | [SVE10R0] [PR]               |
| 利田由込完了                                                                                        | 763                                             |                                                        |                                          |                              |
| 41414,172 1                                                                                   |                                                 |                                                        |                                          |                              |
| 会員登録の申請を受け付けました。                                                                              |                                                 |                                                        |                                          |                              |
| ご登録いただいたメールアドレス宛にメールス<br>反登録のメールに記載されているURLは「24<br>メールをご確認の上、URLから会員登録を完                      | を送付しています<br>時間」有効です。<br>了させてください                | す。<br>。<br>、ヽ_                                         |                                          |                              |
| ※「24時間」を超過しますと、セキュリティ<br>その場合は再度、最初からお手続が必要です。                                                | 保持のため有効                                         | 期限切れとなります。                                             |                                          |                              |
| 聞じる                                                                                           |                                                 |                                                        |                                          |                              |
|                                                                                               |                                                 |                                                        |                                          |                              |

#### 「RISING-FDC会員」登録申請受付メールが届きます。

| 学校法人立命館「RISING-FDC会員」登録申請受付メール                                                                                                    |                                       |
|----------------------------------------------------------------------------------------------------|---------------------------------------|
| D <sub>现先</sub>                                                                                                    |                                       |
| 学校法人立命館「RISING-FDC会員」に登録申請いただき版にありがとうございます。<br>下記URLはり、本登録のお手続きなお願いいたします。                                                                                                    |                                       |
| https://tw.ritsumei.ac.jp/Survey/guest/SVE11D0.html?key=V2YY0labYAweW4ivp-z0RTOFEDC20220602151505364366030<br>※URLから画面が開かないときは、上記URLをコピーしてプラウザで開いてください。                                                                                                    |                                       |
| 【ご注意】<br>1. COXールは、学校法人立会館「RISING-FDC会員」に登録申請された方にお送りしています。<br>内容にお心当たりがない場合には、当メールを破棄していただきますようお願いいたします。                                                                                                    | きをお願いいたします。                           |
| 2. 本メールに返信いただいても回答はできませんのであらかじめご了承ください。                                                                                                    |                                       |
| RITSUMEIKAN                                                                                                    | Account :<br>Name :<br>Svetire() [PR] |
| 利用者情報登録                                                                                                    |                                       |
| 以下の頒標を入力してください。<br>* 8以は入かぶ項目です。<br>ログイン用バスワード (登録用) * ・・・・・・・・・・・・・・・・・・・・・・・・・・・・・・・・・・・                                                                                                    | τ                                     |
| 氏名 * 立命 太部                                                                                                    |                                       |
| <ul> <li>(中止)入力内倍検認へまむ &gt; ※ご注意ください※</li> <li>郵送でお送りしている「学費返金の記載しております。</li> <li>「RISING-FDC」会員氏名としてご望</li> </ul>                                                                                                    | Dご案内」に学費請求先氏名を<br>2録いただく方は、学費請求先      |
| RITSUMEIKAN 会員氏名が学費請求先氏名と異なる                                                                                                    | 5場合は、返金手続きが完了し                        |
| 10月 (1995)<br>10月 (1995)<br>100 (1995)<br>100 (1995)<br>100 (1995 | をご登録ください。                             |
| 利用者情報登録確認                                                                                                    |                                       |
| 以下の登録内容をご勧恕ください。<br>関連いがあれば、〔< 入力内容修正〕ボタンを押して登録画面で修正してください。                                                                                                    |                                       |
| ログイン用パスワード (登録用)                                                                                                    |                                       |
| ログイン用/(スワード(確認用)                                                                                                    |                                       |
| 氏名 立命 太郎                                                                                                    |                                       |
| < 入力內容修正 2 登録                                                                                                    |                                       |

|                                                                                                | Account :<br>Name :<br>reversed                 |            |
|------------------------------------------------------------------------------------------------|-------------------------------------------------|------------|
| 228 ) 228内容将22 ) <b>光7</b>                                                                     | Fourtained Durit                                |            |
| 利用者情報登録完了                                                                                      |                                                 |            |
| ご登録ありがとうございました。<br>登録手続が完了いたしました。                                                              |                                                 |            |
| ご登録いただいたメールアドレス宛にリンクを送付しています。<br>リンクよりメールアドレスとバスワードで、ログインしてください。                               |                                                 |            |
| <b>閉じる</b>                                                                                     |                                                 |            |
|                                                                                                | (c) Ritsumeikan Trust. All rights reserved.     |            |
|                                                                                                |                                                 |            |
| 「RISING-FDC会員」登録完了メールが届き                                                                       | ます。                                             |            |
| 学校法人立命館「RISING-FDC会員」登録完了メール                                                                   |                                                 |            |
| D <sub>观先:</sub>                                                                               |                                                 | 8          |
| 立命 太郎 様<br>この废、RISING-FDCにご登録いただき該にありがとうございます。 会員登録が完了しましたので                                   | 5. ご連絡させていただきます。                                |            |
| ▼ログインについて<br>ご登録いただいたメールアドレスとバスワードで、ログインしてください。                                                |                                                 |            |
| ログイン画面<br>https://nw.ritsumei.ac.jp/survey/login.html                                          |                                                 |            |
| 会員情報の変更は会員ボータルページより行ってください。                                                                    |                                                 |            |
| パスワードの再発行は下記アドレスより行ってください。<br>https://nw.ritsumei.ac.ip/survey/guest/ResetPassword.html        | <b>※ご注意※</b>                                    |            |
| ※URLから画面が開かないときは、上記URLをコピーしてブラウザで開いてください。                                                      | このメールのURLからは返金申請ができません。                         |            |
| 【ご注意】                                                                                          | 再度、立命館大学HPより順にアクセスし、返金申                         | 請フォームの画面にロ |
| 1. このメールは、学校法人立命館「RISING-FDC会員」に登録された方にお送りしています。<br>内容にお心当たりがない場合には、当メールを破棄していただきますようお願いいたします。 | クイン伎、中請してくたさい。<br>「2 返信由語フォームの由語方法へ (pising_pop | <br>       |
| 2. 本メールに返信いただいても回答はできませんのであらかじめご了承ください。                                                        | ご参照ください。                                        |            |
| ← 返信 → 転送                                                                                      |                                                 |            |
|                                                                                                |                                                 |            |
|                                                                                                |                                                 |            |
|                                                                                                |                                                 |            |
|                                                                                                |                                                 |            |
|                                                                                                |                                                 |            |

## 2.返金申請フォーム 申請方法 (RISING-FDC会員登録済の方)

初めて「RISING-FDC」をご利用の方は「RISING-FDC」会員登録をお願いします。 会員登録済の方は、下記ページよりリンク先にお進みください。 立命館大学トップページにアクセスする場合は下記画面をご参照ください。

| 立命館大学     NE     NE                                                                                                    | 立命館大学                                                                                                    |                                                                                                    |                                                                                                    |                                                                                                    |                                                                                        |                                                                                                    |                                         |
|----------------------------------------------------------------------------------------------------|----------------------------------------------------------------------------------------------------|----------------------------------------------------------------------------------------------------|----------------------------------------------------------------------------------------------------|----------------------------------------------------------------------------------------------------|----------------------------------------------------------------------------------------|----------------------------------------------------------------------------------------------------|-----------------------------------------|
| Rest of the object of the set of the set of th                          |                                                                                                    |                                                                                                    |                                                                                                    |                                                                                                    |                                                                                        | * 5-80                                                                                                    |                                         |
|                                                                                                    |                                                                                                    |                                                                                                    |                                                                                                    |                                                                                                    |                                                                                        |                                                                                                    |                                         |
|                                                                                                    |                                                                                                    |                                                                                                    | 検索                                                                                                    | サイトから「<br>統士営のup/                                                                                                    | 立命館大学」                                                                                 | と検索し、                                                                                                    |                                         |
|                                                                                                    |                                                                                                    |                                                                                                    | シークをク                                                                                                    | · 館入子のHPに<br>リックします                                                                                                    | 。<br>。                                                                                 | NANELS                                                                                                    |                                         |
|                                                                                                    |                                                                                                    |                                                                                                    |                                                                                                    |                                                                                                    |                                                                                        | TZE                                                                                                    | PAULTED A                               |
|                                                                                                    |                                                                                                    |                                                                                                    |                                                                                                    | 1                                                                                                    | さみの意志が.                                                                                | 1 <b>乙て</b> 。<br><sup>未来。</sup>                                                                                                    | ENTER                                   |
|                                                                                                    |                                                                                                    |                                                                                                    |                                                                                                    |                                                                                                    |                                                                                        |                                                                                                    |                                         |
| Restaur<br>Restaur<br>Restaur                                                                                                    |                                                                                                    |                                                                                                    |                                                                                                    |                                                                                                    |                                                                                        |                                                                                                    |                                         |
|                                                                                                    |                                                                                                    |                                                                                                    |                                                                                                    |                                                                                                    |                                                                                        |                                                                                                    |                                         |
|                                                                                                    |                                                                                                    |                                                                                                    |                                                                                                    |                                                                                                    |                                                                                        |                                                                                                    |                                         |
|                                                                                                    |                                                                                                    |                                                                                                    |                                                                                                    |                                                                                                    |                                                                                        |                                                                                                    |                                         |
| オーシンパス工業型型 (原本C)       マアキロ (日本C)       マアキロ (日本C)       マアキロ                                                                                                    |                                                                                                    |                                                                                                    |                                                                                                    |                                                                                                    |                                                                                        |                                                                                                    |                                         |
| 支援協会の、会学品のの、会学品のか、の、一般・公表のの、公益、メディア展開のの、「大変活動を見たのの、の「数」の「数」の、         (1)         (1)         (1)         (1)         (1)         (1)         (1)         (1)         (1)         (1)         (1)         (1)         (1)         (1)         (1)         (1)         (1)         (1)         (1)         (1)         (1)         (1)         (1)         (1)         (1)         (1)         (1)         (1)         (1)         (1)         (1)         (1)         (1)         (1)         (1)         (1)         (1)         (1)         (1)         (1)         (1)         (1)         (1)         (1)         (1)         (1)         (1)         (1)         (1)         (1)         (1)         (1)         (1)         (1)         (1)         (1)         (1)         (1)         (1)         (1)         (1)         (1)         (1)         (1)         (1)         (1)         (1)         (1)         (1)         (1)         (1)         (1)         (1)         (1)         (1)         (1)         (1)         (1)         (1)         (1)         (1)         (1)         (1)         (1)         (1)         (1)         (1)         (1)         (1)         (1)         (1)         (1)         (1)                                                                                                    | 新型コロナウイルス感染症                                                                                                    | に関する新着情報【6                                                                                                    | 6月1日更新】                                                                                                    |                                                                                                    |                                                                                        |                                                                                                    | i.                                      |
| SNEADY       C READY       C READY                                                                                                    |                                                                                                    |                                                                                                    |                                                                                                    |                                                                                                    |                                                                                        |                                                                                                    |                                         |
| 文字の前大学         大学の         京府         可の、安子豆菜内         型 タス・公式         学 タス・公式           Network         日の合わせ         日の合わせ         日の         日の         日の         日の         日の         日の         日の         日の         日の         日の         日の         日の         日の         日の                                                                                                    | 受験                                                                                                    | 主の方 在学生の方 保護者                                                                                                    | の方 🔉 卒業生の方 🛛                                                                                                    | 一般・企乗の方 報道                                                                                                    | 1・メディア関係の方                                                                             | ご支援をお考えの方                                                                                                    | • 🖪 🍈 🖾                                 |
| ・・・・・・・・・・・・・・・・・・・・・・・・・・・・・・・・・・・・                                                                                                    | 立命館大学                                                                                                    |                                                                                                    | 大学紹介                                                                                                    | 教育                                                                                                    | 研究·産学官連携                                                                               | 国際展開·留学                                                                                                    | 学生生活·就職                                 |
| ままでは、 ままでは、 ままずは、 まま まま まま まま まま まま まま まま まま まま まま まま まま                                                                                                    |                                                                                                    |                                                                                                    | *                                                                                                    | ~                                                                                                    | ~                                                                                      | *                                                                                                    | ×                                       |
| 問い合わせ<br>■・研究特察務室、デジステーション ・ 学業に関する相談など 、 当時生活する相談など 、 当時決定も加減など 、 当時交流、留下車、<br>■に関する相談など 、 入業対象に関すると 、 ション 、 ション 、 (DEC) 、 ・ ション 、 (DEC) ・ ・ ジョン 、 (DEC) ・ ・ ・ ・ ・ ・ ・ ・ ・ ・ ・ ・ ・ ・ ・ ・ ・ ・ ・                                                                                                    | 開い合わせ                                                                                                    |                                                                                                    |                                                                                                    |                                                                                                    |                                                                                        |                                                                                                    |                                         |
| <ul> <li>● 日本・留在</li> <li>● 日本・留本・日本・日本・日本・日本・日本・日本・日本・日本・日本・日本・日本・日本・日本</li></ul>                                                                                                    |                                                                                                    |                                                                                                    |                                                                                                    |                                                                                                    |                                                                                        |                                                                                                    |                                         |
| ■に関する対し合わせ ○ 国産税「用など くただいごグ ○ 国産用でユージアム5用など ○ 国産税(テレスの5)期に関するお (ための) (古中という) ○ 国産税(テレスの5)期に関するた ○ 国税(FRA) (A SA) ○ (A SA) ○ | 可い合わせ                                                                                                    |                                                                                                    |                                                                                                    |                                                                                                    |                                                                                        |                                                                                                    |                                         |
| (小関する初心かせ ◇ 取れ(関レ ◇ サチャイト・オフィス (3)東京東、山東会事務公開) ◇ エの様字重 きな(5)素数高等     学費に関する相談など] をクリックすると財務経理課の案内ページまでスクロールされます。     キャンパス管理室 (BKC) 077-561-2621     キャンパス管理室 (BKC) 077-561-2621     キャンパス管理室 (年半) 075-813-8315     マラに関する相談など     アラー(同する相談など     アラー(同する相談など     アー(のすののののののののののののののののののののののののののののののののののの                                                                                                    | 可い合わせ<br>『・研究科事務室、芽びステーション 🗸                                                                                                    | 李貴に関する相談など 🗸                                                                                                    | 其字金に関する相談など                                                                                                    | → 課外活動支援に                                                                                                    | ついて 🗸 健康に                                                                              | 関する相談など 🗸                                                                                                    | 国際交流、留学生、                               |
| 学費に関する相談など」をクリックすると財務総理課の案内ページまでスクロールされます。                                                                                                    | 可しい 合わせ<br>8・研究科事務室、 デびステーション                                                                                                    | 学費に関する相談など、<br>マーン支援将をアクト、<br>こと・・・、<br>不信し物・忘れ                                                                                                    | 異学金に関する相談など<br>> 国際平和ミュージアム<br>物など > 施設貸与に・                                                                                                    | ◇ 課外活動支援に<br>利用など ◇ 立命創<br>ついて ◇ 総務・J                                                                                                    | ついて 💙 健康に<br>(孔子学院へのお問い<br>(事全般 💙 校友会                                                  | 聞する相談など 〜<br>合わせ 〜 情報シ:<br>、OB・OG、在学生:                                                                                                    | 国際交流、留学生、<br>ステムの利用に開する<br>2母、父母数育後援会   |
| 学費に関する相談など」をクリックすると財務経理課の案内ページまでスクロールされます。                                                                                                    | ロ」い合わせ<br>5・研究特徴務室、歩びステーション ↓<br>計画者を時い合わせ ↓ 回量通行研究<br>2・歴史室運動など ↓ 入手試験に関する<br>1に関するお問い合わせ ↓ 取材に関す                                                                                | 芋茸に開する相談など<br>ご                                                                                                    | 異学金に関する信談など<br>> 国際平和ミュージアム<br>物など > 施設当年に<br>ト・オフィス(就職支援、                                                                                                    | <ul> <li></li></ul>                                                                                                    | ついて <ul> <li>健康に</li> <li>加子芋院へのお問い</li> <li>事金般 &lt; 枚友会</li> <li>文立命録学園 各</li> </ul> | 関する相談など ><br>合わせ > 情報シ:<br>、OB・OG、在学生:<br>交代表電話書号                                                                                                    | 国際交流、留学生、<br>ステムの利用に関する<br>2母、父母数質後援会   |
| 学費に関する相談など」をクリックすると財務経理課の案内ページまでスクロールされます。          キャンパス管理室(BKC)       077-561-2621         キャンパス管理室(EKC)       072-665-2020         キャンパス管理室(年金)       072-665-2020         キャンパス管理室(年金)       075-813-8315         学費に関する相談など       075-813-8315         野園に関する相談など       075-813-8164         「学費に関する相談など       ア番に関する国談など         財産理解       075-913-8164         「URLをクリックしてください。       ア番に関する国际やよくある質問をこちらに記載しています。際口に<br>いたいのでの知道で見ています。                                                                                                    | ロリい合わせ<br>6. 研究科事務室。 手びステーション ↓<br>1. 関するお問い合わせ → 回音度1分子<br>7. 屋宇軍連携など → 入手取時に関する<br>5. 屋宇を活用ならせ → 取材に関す                                                                          | 安置に関する相談など                                                                                                    | 送デ金に関する相談など<br>✓ 国際平和ミュージアム3<br>物など ✓ 施設資与に<br>ト・オフィス(鉱職支援、                                                                                                    | ◇ 課外活動支援に<br>利用など ◇ 立命館<br>ういて ◇ 総務・/<br>調査会等論全面他)                                                                                                    | ついて > 健康に<br>13.子宇院へのお問い<br>事全般 > 女友弁<br>※ 立命館宇園 舎                                     | 聞する相談など 〜<br>高わせ 〜 信報ジ:<br>、 OB・OG、在学生:<br>校代表電話業号                                                                                                    | - 国際交流、留学生、<br>ステムの利用に関する<br>2年、父母数官後援会 |
| キャンパス管理室(BKC)     077-561-2621       キャンパス管理室(BKC)     072-665-2020       キャンパス管理室(未来)     072-665-2020       キャンパス管理室(未来)     075-613-8315                                                                                                    | 可しい合わせ<br>5・研究時等範囲 年00ステーション ↓<br>1に関するお問い合わせ ○日報につか<br>2・里奈著連続など ◇ 入時間に関する<br>1に関するお問い合わせ ◇ 取材に関する                                                                               | 李貴に関する相談など                                                                                                    | 黒子主に関する相談など<br>> 属際平和ミュージアム3<br>物など > 腐殺負与に・<br>ト・オフィス(就職支援、                                                                                                    | <ul> <li>&gt; 課外活動支援に<br/>利用など &gt; 立命者<br/>ついて &gt; 形務・Ĵ<br/>請償会等請企園他)</li> </ul>                                                                              | ついて V 健康に<br>抗子李院へのお問い<br>事全般 V 校友会<br>V 五命館字園 舎                                       | 間する個談など ◇<br>会わせ ◇ 情報シン<br>、 0B・0G、在学生:<br>(六代表電話書号                                                                                                    | - 国際交流、留学生、<br>ステムの利用に関する<br>2母、父母数官後援会 |
| キャンパス管理室(BKC)     077-561-2021       キャンパス管理室(FK-a)     072-665-2020       キャンパス管理室(FK-a)     075-813-8315                                                                                                    | JUNGわせ<br>a・研究性事務室、 #0(ステージョン ↓<br>http://abgluabet ン 三世報に考す<br>5000年を通知をご > ステス時に見て<br>が開するお問い含わせ ◇ 取特に見て<br>学費に関する相談など」を ク                                                      | F夏に開する問題などう、、、、、、、、、、、、、、、、、、、、、、、、、、、、、、、、、、、、                                                                                                    | 洪子主に関する相談など<br>> 国際中和ミュージアムが<br>地など > 超脱損与に<br>ト・オフィス(就職支援)<br>各経理課の案内ペ                                                                                                    | <ul> <li></li></ul>                                                                                                    | ついて > 健新に<br>瓶子手張へのお問い<br>事主般 > 衣友弟<br>> 立命継手至音<br>ロールされま                              | 朝する相談など 〜<br>会わせ 〜 情報シン<br>体わせ 〜 情報シス<br>のB・OG、在学生な<br>次代表電話業号<br>す。                                                                                                    | 国際交流、留寄生、<br>ステムの利用に関する<br>父母、父母教育後援会   |
| キャンパスインフォメーション (OIC)     07/58/12921       キャンパスインフォメーション (OIC)     07/26/12921       キャンパス管理重 (朱金)     07/58/138/315                                                                                                    | ロリい合わせ<br>&・研究和事故語、 #0(ステーション ↓<br>記書するお知い含わせ、 ひ 三世部に書する<br>21日本音楽など、 シス末時に開ます<br>51日する相談など」をく                                                                                    | ★買に開する信約など<br>・ 文支持をラン<br>・ シーン 保し物・窓れ<br>・ ジーサライ<br>クリックすると財務                                                                                                    | ○F主に関する目的など<br>~ 国際平和ミュージアム<br>物など 、 図想見与に<br>ト・オフィス (就職支援、<br>各経理課の案内ペ                                                                                                    | ◆ 課外活動支援に<br>同用をご > 立きか<br>のいて > 光器小)<br>初選会等確全面他)<br>ージまでスク                                                                                                    | ついて > 健康に<br>抗子学校-                                                                     | 聞する相談など 〜<br>合わせ 〜 情報シン<br>(08・06, 在学生)<br>(代表電話業号<br>す。                                                                                                    | 国際交流、留学生、<br>ステムの利用に関する<br>文母、父母教育後援会   |
| キャンパスキシティーション (DE)     0/2665-2020       キャンパス管理室(乐事)     075-813-8315         学費に関する相談など         財揺経理課     075-813-8164       ジロレクリックしてください。         プロレクリックしてください。         ロロレクリックしてください。                                                                                                    | ロリい合わせ                                                                                                    | ⇒買に厚すき情報など<br>× 気行もション<br>× 増し始・意れ<br>× サラライ<br>7 リックすると財務                                                                                                    | 27年4に覧する他ななど<br>→ 28年校にユージアム<br>地など → 28校長4に<br>ト・オフィス (3)道支京<br>各経理課の案内ペ                                                                                                    | <ul> <li>◆ 課外活動支援に<br/>利用をご &gt;&gt; 立巻き<br/>のいて &gt;&gt; 代表<br/>利潤会等確全面他)</li> <li>ージまでスク</li> </ul>                                                           | ついて > 健康に<br>19.5 手戻にの お買い<br>19.5 手戻にの お買い<br>20.5 かんだき<br>マン 立た超手至音<br>ロールされま        | 聞する相談など 〜<br>金わせ 〜 信報シ<br>(3) (3) (3) (3) (4) (4) (4) (4) (4) (4) (5) (5) (5) (5) (5) (5) (5) (5) (5) (5                                                                                                    | ■掃交流、留字生、<br>ステムの利用に関する<br>文母、父母教育後援会   |
| キャンパス管理室(朱金)     075-813-8315       学費に関する相談など        財務経理課     075-813-8164       URLをクリックしてください。     マ豊に関する国内やよくある質問をこちらに記載しています。窓口にた場になったの間に見ています。窓口にため、       http://www.nitumetic.gi.puttionfees/a                                                                                                    | ロリい 合わせ<br>5・研究林事前室、 #0(ステーション ↓<br>配準有648別(1894 ~ 20世紀に等す<br>5に関す648別(1894 ~ 取時に等す<br>学費に関する相談など」を久<br>キャンパス管理室 (BKC)                                                            | ⇒■に厚する信頼など へ、<br>く会社をついて、<br>、会社をついて、<br>、 サラライ<br>フリックすると財務<br>(1) (1) (1) (1) (1) (1) (1) (1) (1) (1)                                                                                                    | □ ====================================                                                                                                    | <ul> <li>◆ 課外涵動支援に<br/>利用をど &gt;&gt; 立義<br/>のはて &gt;&gt; 化器・<br/>のは、 &gt;&gt; 化器・<br/>のは、 &gt;&gt; 化器・<br/>のは、 &gt;&gt; (記書、)</li> </ul>                        | ついて > 健康に<br>乳子芋鹿 <> お友達<br>> 立め紹子園音<br>ロールされま                                         | 聞する相談など 〜<br>会わせ 〜 情報2、<br>(80-06, 在学生<br>な代表電話業号<br>す。                                                                                                    | 国際交流、留学生、<br>ホームの利用に関する<br>火母、父母数署後選会   |
| 学費に関する相談など<br>財務経環課 075-813-8164 7番に関する国内やよくある質問をこららに記載しています。 窓口に<br>た現しまたたのに一般で、そのない<br>http://www.ntsumei.ac.jp.tutionfees/ac                                                                                                    | ロリいでわせ<br>■: 研究林事務室、 #0(ステーション レ<br>転職するお別い合わせ い こ言様に等す<br>こに関するお別い合わせ い こ言様に等す<br>ジに関するお別い合わせ い 取付に関す<br>学費に関する相談など」を久<br>キャンパス管理室 (BKC)<br>キャンパス管理室 (BKC)                       | replement of the sentence of the sentence of | 3学会に覧する性能など<br>※ 算序和にユージアム<br>地など > 注影中にユージアム<br>地など > 注影中にユージアム<br>(意識定意)<br>58経理課の変内ペ<br>077-561-2621<br>072-66-2020                                                                                                    | <ul> <li>         ● 構外運動支援(<br/>利用など ~ 立命者<br/>のいて ~ 立命者<br/>のに ~ 立命者<br/>ので スク     </li> <li>         一ジまでスク     </li> </ul>                                   | ついて 〜 煙帯に<br>瓶子芋尾へのお開い<br>事主税 〜 校支会<br>〜 立中超子至音<br>ロールされま                              | 関する相談など ○<br>金わせ ○ (相称)<br>○ (08) ○ (06, 位平主)<br>文代表電話書号<br>す。                                                                                                    | 国際交流、留学生、<br>スキムの利用に関する<br>父母、父母数署後援会   |
| 学費に関する相談など<br>財務喧選課 0758138164 7番に関する面内やよくある質問をこららに記載しています。窓口に なり、使用にをクリックしてください。 ロー ロー ロー ロー ロー ロー ロー ロー ロー ロー ロー ロー ロー                                                                                                    | ロリいでわせ                                                                                                    | Fmile State<br>テロング (OIC)                                                                                                    | 3学会に覧する相称など<br>> 第字和にユージアム<br>地など > 28字和にユージアム<br>地など > 28行為にに<br>ト・テッマス(収集支集)<br>8経型課の案内ペ<br>077-561-2621<br>072-65-2020<br>075-813-8315                                                                                                    | → 標外電動支援(利用など > エ会長<br>利用など > エ会長<br>のいて > 花器・J<br>調査会等確全面他) -ジまでスク                                                                                             | ついて く 運動に<br>抵子年禄へのお聞い<br>薄金谷 く む芝加<br>シ 工会様年至者<br>ロールされま                              | 関する相談など 〜<br>会わせ 〜 (相較ン<br>≪ 08・06, 在学生)<br>文代表電話番号<br>す。                                                                                                    | 国際交流、留手生、<br>スキムの利用に関する<br>欠母、父母数署後援会   |
| 財務経理課<br>の75-813-8164<br>ア豊に関する室内やよくある質問をこちらに記載しています。窓口に<br>な問い会わせの窓に是際工賃ください。<br>Ntp://www.risumei.ac.jofutionfrees/p                                                                                                    | d) いでわせ     e: 研究和事務室、学びステージョン          マンステージョン         マンステージョン         マン          マのステージョン         マン          マス          マス          マス                                     | F買に買する情報など<br>、<br>「「「「」」、<br>「「」」、<br>「「」」、<br>「「」」、<br>「「」」、<br>「」、<br>「                                                                                                    | 2017-561-2621<br>(1) (1) (1) (1) (1) (1) (1) (1) (1) (1)                                                                                                    | <ul> <li></li></ul>                                                                                                    | ついて く 達美に<br>抗子年度へのき聞い<br>厚生紀 くびたま<br>マニカ州年至 8<br>ロールされま                               | 町中も信頼など → 信頼ジン<br>合わせ → 信頼ジン<br>への9・06、在学生::<br>(次代表電話音号     )     )     づ     。     )     づ     。     )     づ     っ     )                                                                                                    | 国際交流, 留寺主,<br>スキムの利用に関する<br>父母、父母教育後課会  |
| 財務経理課<br>URLをクリックしてください。                                                                                                    | d) いで行わせ     s - 研究和事務室、学びステーション >     s - 研究和事務室、学びステーション >     s - 研究和書称     s - マッカス専民に関す     c 関する相談など」     s - マッパス管理室(BKC)     キャンパス管理室(A・学     キャンパス管理室(未音)     学費に関する相談など | F夏に関する情報など<br>、<br>、<br>なり、<br>マロックすると財務<br>(OIC)                                                                                                    | コテキに着する性的など<br>× 第字中的にユージアムが<br>地など > 注影中的にユージアム<br>地など > 注影中にユージアム<br>多経理課の案内ペ<br>の77-561-2621<br>075-613-6315                                                                                                    | → 構外語動変換()<br>利用など → 立命<br>のいて → 立命<br>のいて → 印刷 -<br>・ ジまでスク                                                                                                    | ついて > 達美に<br>抗子年程への急勢<br>厚金社 > でなる勢<br>> 工を様字至き<br>ロールされま                              | マサキ信部など → 信部シンビ → 信部シンビ → 信部シンビ → 信部シンビ → 信部シンビ → (○○○○○○○○○○○○○○○○○○○○○○○○○○○○○○○○○○○                                                                                                    | 国際交流, 留寺主、<br>今上の利用に関する<br>父母、父母数署後援会   |
| URLをクリックしてください。<br>Http://www.risumei.ac.jp/tuitonfees/ p                                                                                                    | ロJ いい 合わせ<br>S・研究性事務室、 F(Jステーション >→<br>Eに関するお切い含わせ、ション展開に関す<br>S・日本を書称をご、シス末長に関す<br>学費に関する相談など」をく<br>キャンパス管理室(BKC)<br>キャンパス管理室(未当)<br>学費に関する相談など                                  | F更に関する情報など<br>、<br>、<br>、<br>、<br>、<br>、<br>、<br>、<br>、<br>、<br>、<br>、<br>、<br>、<br>、<br>、<br>、<br>、<br>、                                                                                                    | 27年41日<br>● 第年4日<br>● 第年4日 2 = - ジアム<br>物など マヨ秋市年に<br>ト・ホフィス (3)東京第<br>                                                                                                    | ◆構外語動変更に<br>利用など ◇ 立命<br>のいて ◇ 前様・<br>ういて ◇ 形様・<br>・<br>、<br>、<br>、<br>、<br>、<br>、<br>、<br>、<br>、<br>、<br>、<br>、<br>、<br>、<br>、<br>、<br>、<br>、                  | ついて > 達美に<br>抗子年程へのお問い<br>厚主社 > で友友<br>> 工会様年至 音<br>ロールされま                             | ♥すき信節など → 信暇シン                                                                                                    | 国際交流、留学生、                               |
|                                                                                                    | pl い (c) わ せ  s · 研究和事務室、 (F)(ステーション レッ  text 等するお切い含わせ、 ン 三線和 (m)  r と (c) こ へ ステ族化 (で)  学費に関する相談など ) を  ・ * * ン・パス管理室(BKC)  キャン・パス管理室(氏金)  学費に関する相談など  対俗編理様                    | F買に関すき間数など →<br>、                                                                                                    | □<br>コーション<br>コーション<br>コーシー<br>コーシー<br>コーシー<br>コーシー<br>コーシー<br>コーシー<br>コーシー<br>コーシー<br>コーシー<br>コーシー<br>コーシー<br>コーシー<br>コーシー<br>コーシー<br>コーシー<br>コーシー<br>コーシー<br>コーシー<br>コーシー<br>コー<br>コー<br>コーシー<br>コー<br>コー<br>コー<br>コー<br>コー<br>コー<br>コー<br>コー<br>コー<br>コ | <ul> <li>構み事動支援(1)<br/>利用など、文庫の<br/>ついて、2 単称・)</li> <li>一ジまでスク</li> <li>デ要に離す</li> </ul>                                                                        | ついて く 運動に<br>10.7年程へのお問い<br>厚生的 く 反左右<br>マ 工作様子至 音<br>ロールされま                           | マナを信認など →<br>(信仰シス)<br>(の6・06、広手生い<br>(代代表電話音号)     (代代表電話音号)     (代表電話音号)     (代表電話音号)     (代表電話音音)     (代表電話音号)     (代表電話音号)     (代表電話音音)     (代表電話音音)     (代表電話音音)     (代表電話音音)     (代表電話音音)     (代表電話音音)     (代表電話音)     (代表電話)     (代表電話)     ((ft)))     ((ft)))     (ft))     (ft))     (ft))     (ft))     (ft))     (ft))     (ft))     (ft))     (ft))     (ft)) | 国際交流、留存金、<br>今人の利用に関する<br>文学、父母教育後援会    |
|                                                                                                    | d) いで行わせ     de 研究科事教室、 #0(ステーション レッ     the #f 6480(nabet → Degening     the #f 6480(nabet → Degening     the #f f f f f f f f f f f f f f f f f f f                             | FEILER + ● HILLING C ● ● ● ● ● ● ● ● ● ● ● ● ● ● ● ● ● ●                                                                                                    | ###に関する性数など<br>× 重勝平和にユージアムが<br>地など > 気筋平和にユージアム<br>物など > 気筋中和にユージアム<br>多経理課の案内ペ<br>の77-561-2621<br>の72-665-2020<br>の75-813-815<br>                                                                                                    | <ul> <li>構み事動支援(1)<br/>利用など シ 立命<br/>コいて シ 立命<br/>コいて シ 北朝 - ジ<br/>までスク</li> <li>デ書に関す</li> <li>デ書に関す</li> <li>パロ・パーク</li> <li>デ書に関す</li> <li>パロ・パーク</li> </ul> | ついて く 連新に<br>抗子年禄へのが聞い<br>事主社 マ なたま<br>マ エキ様子軍事<br>ロールされま<br>いので、それま                   | ●する信節など ~<br>合わせ ~ 信軽シン<br>合わせ ~ 信軽シン<br>の 08・06、在手主<br>女・<br>の 08・06、在手主<br>で<br>で<br>で<br>で<br>で<br>の<br>で<br>で<br>の<br>で<br>の<br>で<br>の<br>で<br>の<br>で<br>の<br>の<br>で<br>の<br>で<br>の<br>の<br>で<br>の<br>で<br>の<br>の<br>の<br>で<br>の<br>の<br>で<br>の<br>で<br>の<br>の<br>で<br>の<br>の<br>で<br>の<br>の<br>で<br>の<br>の<br>で<br>の<br>の<br>で<br>の<br>の<br>で<br>の<br>で<br>の<br>の<br>で<br>の<br>で<br>の<br>で<br>の<br>で<br>の<br>で<br>の<br>で<br>の<br>で<br>の<br>で<br>の<br>で<br>の<br>で<br>の<br>で<br>の<br>で<br>の<br>の<br>の<br>で<br>の<br>の                                                                                                    | 国際交流、留存金、<br>ならんの利用に関する<br>文学、父母教育後課会   |

#### 2.返金申請フォーム 申請方法 (RISING-FDC会員登録済の方)

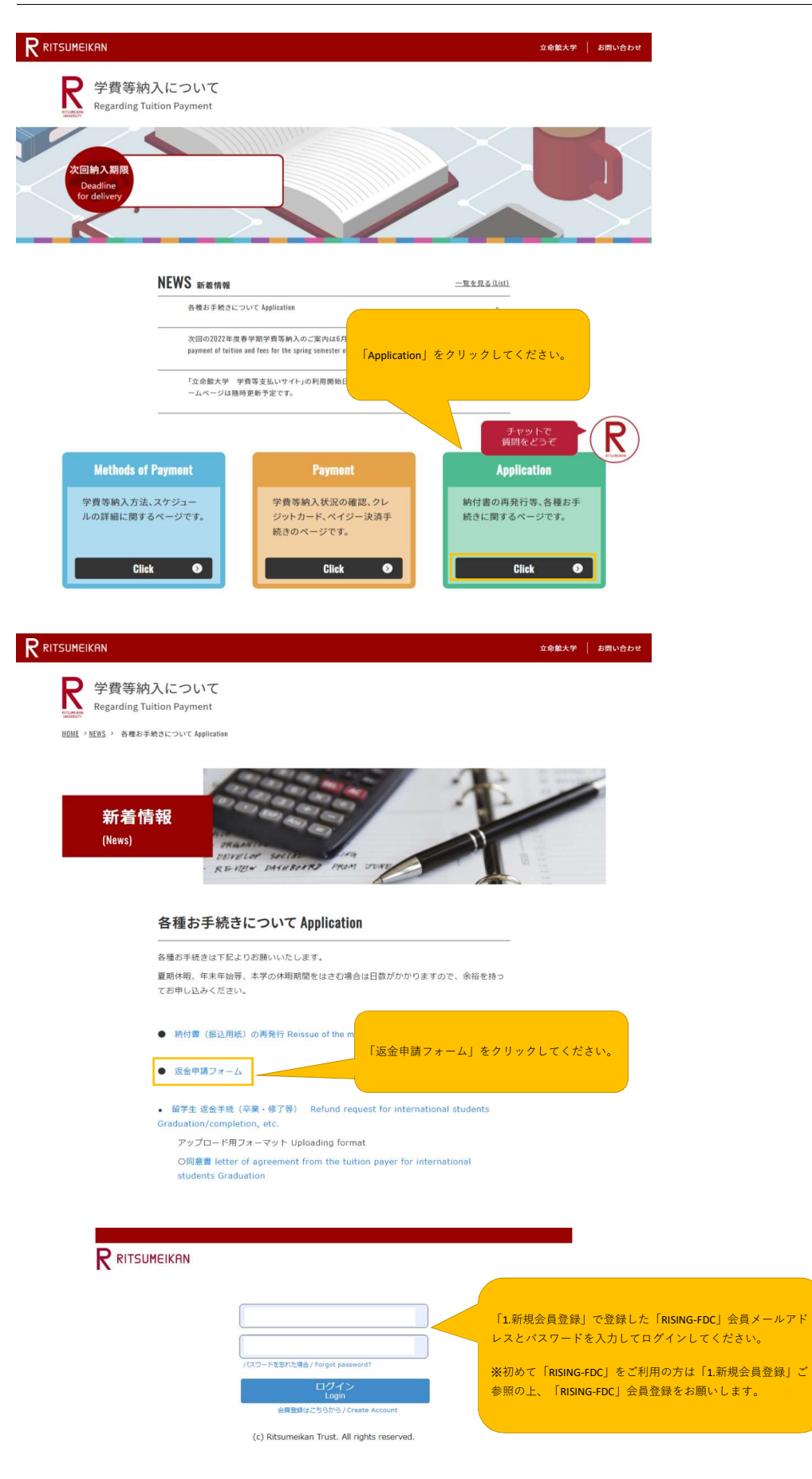

返金申請フォームの各入力項目にご入力ください。

|                                                                                                    | Name: 立命 太郎<br>2022-06-02T15:41:19                                                                                                    |
|----------------------------------------------------------------------------------------------------|----------------------------------------------------------------------------------------------------|
| 海会申請フォー / /Defund Applicati                                                                                                    | an Form                                                                                                    |
| 返金中朝フォーム/ Refutio Applicati                                                                                                    |                                                                                                    |
| 仮会由語フォール/Pof                                                                                                    |                                                                                                    |
| 医血中酮ノオーム/ Кег                                                                                                    |                                                                                                    |
| 入力が必要な項目です<br>この返金申請は立命館大学に学費請求先として登録の                                                                                                    | のある学費支弁者が同意します。                                                                                                    |
| This refund request will be agreed to by the tuit                                                                                                    | ion payer who is registered with Ritsumeikan University as the tuition billing address.                                                                                                    |
|                                                                                                    |                                                                                                    |
| 対象となる学生情報 / Target student information                                                                                                    |                                                                                                    |
| XJI/IE要な項目です<br>常生証券号 / Student ID number                                                                                                    |                                                                                                    |
| FILE                                                                                                    |                                                                                                    |
| 入力が必要な項目です                                                                                                    |                                                                                                    |
| 学生战石 / Student Name                                                                                                    |                                                                                                    |
| 入力が必要な項目です                                                                                                    |                                                                                                    |
| 生年月日 / Date of birth                                                                                                    |                                                                                                    |
| H) 2001年1月1日±00場告 → 20010101                                                                                                    |                                                                                                    |
| 返金番号 / the refund number                                                                                                    |                                                                                                    |
| 郵送でお送りしている返金案内に記載の返金番号を)<br>Enter the refund number found on the refund in<br>入力が必要な項目です                                                                                                    | 入力してください。<br>formation you received in the mail.                                                                                                    |
|                                                                                                    |                                                                                                    |
| 学费支弁者情報 / Tuition payer information                                                                                                    |                                                                                                    |
| 1.111 WEIGHE - 7                                                                                                    |                                                                                                    |
| 氏名 / Name                                                                                                    |                                                                                                    |
| 日中連絡先(電話番号) / Phone number                                                                                                    |                                                                                                    |
| メールアドレス / Email address                                                                                                    |                                                                                                    |
| Jerry Heatland and Arrows in the second                                                                                                    |                                                                                                    |
| aux/2.5/19989256867 Registration of bank account<br>【注意】                                                                                                    | Information for transfer                                                                                                    |
| <ul> <li>・振込先は日本国内の銀行口座に限ります</li> <li>・通帳等を確認しながら誤りがないよう入力して下</li> <li>・ゆうちょ銀行口座を振込先指定する場合は事前に</li> </ul>                                                                                                    | <sup>r</sup> さい<br>下記リンクより変換を行って下さい                                                                                                    |
| Specify only a bank account in Japan for tran     Ensure the correct input by referring to your                                                                                                    | nsfer.<br>bank book.<br>for to the following light for the convict conversion.                                                                                                    |
| · If you specify a sapari Post Bank account, re-                                                                                                    | ter to the following link for the required conversion.                                                                                                    |
| A 14 D Mar - AMALE OF FILTER STATE AND IN THE ALL IN A TO A LODGE AND A STATE AND A STATE | Vert the account No. of Japan Post Bank                                                                                                    |
| ◆ゆうちょ銀行の口座番号変換リンク / Link to conv                                                                                                    |                                                                                                    |
| ◆ゆうちょ銀行の口座番号変換リンク / Link to com<br>Q1 銀行支店情報 / Bank branch information<br>直接入力ではなく、検索面面からの入力となります。                                                                                                    |                                                                                                    |
| ◆ゆうちょ銀行の口座番号変換リンク / Link to com<br>Q1 銀行支店情報 / Bank branch information<br>進投入力ではなく、(快楽画面からの入力となります。<br>様楽用のボタン (灰色の車相鏡マーク) を押して、ご<br>希望の銀行支店情報/予奏にされた。5 年回て、ご<br>*希望の銀行支店情報/予奏にされた。5 年回て、ご                                                                                                    | 朝行コードと支店コードを入力ください。<br>白石酒小「現代」を押してください。                                                                                                    |
| ◆ゆうちょ銀行の日産番号変換リンク / Link to com<br>Q1 銀行支店情報 / Bank branch information<br>直接入力ではなく、検索重新からの入力となります。<br>検索用のボタン (図合の非規定・つ) を押して1<br>ご希望の銀行支店情報が表示されたら、左側に表示:<br>入力が必要な現在です。                                                                                                    | 朝行コードと支店コードを入力ください。<br>お行コード(支店コードを入力ください。<br>おちる町い「現代」を押してください。                                                                                                    |
| ●クラな説明の日温音与型メンク/Link to com<br>Q1 銀行交は様・/ Bank branch information<br>直分入ではなく 検索集新からの入力となります。<br>検索用のパタン (5色の非現象)を示されたら、左側に表示<br>ご着くの時代支は構成形式されたら、左側に表示<br>入力が必要な現日です<br>((注意)名称とれたると、文字の違いで検索でき                                                                                                    | 朝行コードと支店コードを入力ください。<br>部行コードと支店コードを入力ください。<br>またる書い「編択」を押してください。<br>20.12.21%のります。その場合は銀行コードと支店コードの番号のみで検索してください。<br>20.22.21.25.25.25.25.25.25.25.25.25.25.25.25.25.                                                                                                 |
| ●ううま、銀行の口運員与気がリンク/Link to com<br>Q1 銀行交通(#/ Jank tranch information<br>最大力ではなく、総業業新からの入力となります。<br>総業期の内がシン(死合の非規模マーク)を伴して、す<br>で着くの銀行支援権利利表示されたら、左側に表示:<br>入力が必要決測目です<br>(ご注意)名称を入れると、文字の違いで検索でき/<br>銀行コード/Bank Code                                                                                                    | 朝行コードと変きコードを入力ください。<br>まれる柄い「編択」を押してください。<br>ないことがあります。その場合は銀行コードと支店コードの番号のみで映発してください。<br>Q 又                                                                                                    |
| ●ううちょ銀行の口運員与気がリンク/Link to com<br>Q1 銀行支援() / Bank Zranch information<br>直外力ではなく、総業業新からの入力となります。<br>総業用のパタン (5色の非規模マーグ) を押して、1<br>ご常識の銀行支援権利が振っされたら、左側に表示:<br>入力が必要な現日です<br>(ご注意) 名称を入れると、文字の違いで検索でき/<br>銀行コード / Bank Code<br>銀行之一ド / Bank Kame                                                                                                    | 8月コードと支店コードを入力ください。<br>される用い「編択」を押してください。<br>20.11とがあります。その場合は銀行コードと支店コードの番号のみで検索してください。<br>Q. ☆                                                                                                    |
| ●ううまま前の日尾母支援リンク/Link to com<br>Q1 銀行支送援援 / Bank branch information<br>個人力ではなく、様常裏面からな力となります。<br>様常用のバタン (死色のは眼球マーク) を押して: 1<br>く知らの目光気(水気)の(大力)の(大力)の(大力)の(大力)の(大力)<br>にご注意) 名称を入れると、文字の違いで検索できが<br>銀行コード/ Bank Code<br>銀行名 / Bank Name<br>又同コード/ Bank Code                                                                                                    | 朝行コードと支店コードを入力ください。<br>される何い「編択」を押してください。<br>20.21とがあります。その場合は銀行コードと支店コードの最等のみで検索してください。<br>Q. 2                                                                                                    |
| ●うちま設行の日滞号支援リンク/Link to com<br>Q1 語行支送課題/Bank banch information<br>値外力ではなく、様式裏面からな力となります。<br>様式用のバタン (水色の建築現マーク) を用して、1<br>大力が必要は現在す<br>(ご注意) 名作を入れると、文字の違いで検索できが<br>語行コード / Bank Code<br>語行名 / Bank Name<br>支店コード / Banch Code<br>支店コード / Banch Code                                                                                                    | BFコードと支店コードを入力ください。<br>EFTる用い「編択」を押してください。<br>20.11とがあります。その場合は銀行コードと支店コードの番号のみで検索してください。<br>○ ○ ○ ○ ○ ○ ○ ○ ○ ○ ○ ○ ○ ○ ○ ○ ○ ○ ○                                                                                                     |
| ●ううま設行の日連号支援リンク/Link to com<br>(1) 語行支流操く、検索運からの入力となります。<br>検索剤のたけなく、検索運からの入力となります。<br>検索剤のがおうし、灰色の非地域マーク)を押して、1<br>を開くの下す。<br>と、使命の単分数であったした。<br>スカが必要以降してす。<br>(ご注意)名称を入れると、文字の違いで検索できが<br>銀行コード/Bank Code<br>銀行名(Jank Name<br>支送る演学 / Banch Name<br>2<br>2 日屋敷築/Type of account                                                                                                    | #FIコードと意意コードを入力ください。<br>ent2用い「編RI を押してください。<br>run-rufあります。その場合は銀行コードと支店コードの勝号のみで映画してください。<br>② ● ● ● ● ● ● ● ● ● ● ● ● ● ● ● ● ● ● ●                                                                                                    |
| ●うちま、銀行の日尾母气気がリンク / Link to com<br>(2) 銀行支払得(#) Bank branch information<br>個分力ではなく、総変調からの入力となります。<br>総満用のボタン (死色の細胞球/大売された)を<br>(二位息) 名称を入れると、文字の違いで検索でき/<br>銀行コード / Bank Kanne<br>支泊る二ド / Bank Kanne<br>支泊る二ド / Bank Name<br>支泊る二葉 / Bank Name<br>支泊る「葉 / Bank Name<br>支泊る「葉 / Bank Name (2) 日屋観男 / Type of account<br>番山口座ご覧 ます。Only for savings accounts                                                                                                    | #FIコードを意コードを入力ください。<br>encam・「編R」を押してください。<br>feur-たけあります。その場合は最行コードと支店コードの番号のみで映画してください。                                                                                                    |
| <ul> <li>●うちま、銀行の日尾号(東奥リンク/Link to com</li> <li>Q1 銀行支払(増) / Bank branch information</li> <li>Q2 銀行支払(増) / Bank branch information</li> <li>取分ってはなく、総業面からの入力となります。</li> <li>総構成(市本) (第合の北側(東京)</li> <li>スカが必要は現在す</li> <li>(ご注筆) 名称を入れると、文字の違いで検索できが</li> <li>銀行コード / Bank Code</li> <li>銀行2 / F / Bank Name</li> <li>支出二ド / Bank Code</li> <li>銀行2 / Bank Name</li> <li>支出二ド / Bank Code</li> <li>銀行2 / Bank Name</li> <li>(2) 日屋増り / Type of Account</li> <li>細(国国に取ります、Only for savings accounts,<br/>入力が必要は限用です</li> </ul>                                                                                                    | 部Fコードと意意コードを入力ください。<br>encan、「編RJ を押してください。<br>fur-rとがあります。その場合は原行コードと支店コードの勝号のみで映像してください。                                                                                                    |
| ●うちま、銀行の日尾号(東朝)シング/Link to com<br>Q1 銀行支払(標準/ Jank branch information<br>健分力ではなく、総業重からの入力となります。<br>総発剤のボシン (死色の単規模マーグ)を押して、1<br>電晶の銀行支払機構が表示されたら、左戦(高県・<br>入力が必要は実用です<br>(ご注意) 名称を入れると、文学の違いで検索できが<br>銀行コード/Bank Acade<br>銀行名 / Bank Name<br>文店名(第) / Type G1 Acade<br>支店名(第) / Type G1 Acade<br>電信(国际に限ります。Only for savings accounts、<br>入力が必要は思すす)<br>1:音声(四) Savings account                                                                                                    | BFコードと支店コードを入力ください。<br>まれる用い「国利」を押してください。<br>コンテとかめります。その場合は期行コードと支店コードの番号のみでは楽してください。                                                                                                    |
| <ul> <li>●うちま、銀行の日尾母気(男リング/Link to com</li> <li>Q1 銀行支払(男人 Bank branch information<br/>健分力ではなく、総業面からの入力となります。<br/>総発剤のボシン (死色の単規模ズーグ)を見てして、<br/>電量の銀行支払(開発)が振って比ら、<br/>を製した)、<br/>ないため、<br/>銀行コード/Bank Code</li> <li>銀行コード/Bank Code</li> <li>銀行コード/Bank Code</li> <li>銀行コード/Bank Code</li> <li>銀行コード/Bank Code</li> <li>銀行コード/Bank Code</li> <li>銀行コード/Bank Code</li> <li>202 口屋(男人) (Panch Name</li> <li>21 口屋(男人) (Panch Code</li> <li>22 口屋(男人) (Panch Code</li> <li>23 口屋(男人) (Panch Code</li> <li>24 口屋(男人) (Panch Code</li> <li>25 口屋(男人) (Panch Code</li> <li>26 口屋(男人) (Panch Code</li> <li>27 口屋(男人) (Panch Code</li> <li>28 山田 (Panch Code)</li> <li>29 口屋(男人) (Panch Code)</li> <li>20 口屋(男人) (Panch Code)</li> <li>20 口屋(男人) (Panch Code)</li> <li>20 口屋(男人) (Panch Code)</li> <li>21 (普通) (Panch Pance)</li> <li>21 (普通) (Panch Pance)</li> <li>21 (普通) (Panch Pance)</li> <li>21 (普通) (Pance)</li> <li>21 (普通) (Pance)</li> <li>21 (日本) (Pance)</li> <li>21 (日本) (Pance)</li> <li>21 (P</li></ul>                                                                                                    | 明コードと支店コードを入力ください。<br>まれる用い「用料」を押してください。<br>コンニとがあります。その場合は期行コードと支店コードの番号のみで検索してください。                                                                                                    |
| <ul> <li>●うちま、銀行の日尾母支援リング / Link to com</li> <li>Q1 銀行支送援弾 / Bank branch information<br/>個人力ではなく、 総式属面からの入力となります。<br/>総式用のがおう (KBのの単規製マーク) を押して、計<br/>人力が必要以取目です<br/>(ご注意) 名称を入れると、文字の違いで検索できが<br/>銀行コード / Bank Code</li> <li>銀行二人ド / Bank Code</li> <li>銀行二人ド / Bank Code</li> <li>支防-名、P / Bank Code</li> <li>支防-名、P / Dank Code</li> <li>支防-名、P / Bank Code</li> <li>支防-3 / Bank Bane</li> <li>(2) 口屋 切</li> <li>(2) 口屋 雪</li> <li>(2) 日本目 です</li> <li>7月で入れるとうい 7月に間にない口屋 雪の合わ<br/>Code account Fause</li> </ul>                                                                                                    | BFコードと支店コードを入力ください。<br>ETA FM / 編FJ SFL Cください、<br>TAULEがあります。その場合は銀行コードの場号のみで映像してください。                                                                                                    |
| <ul> <li>●うちま、銀行の日尾母気型リンク/ Link to com</li> <li>Q1 超行支送機構 / Bank branch information<br/>値外力ではなく、様気電力からの入力となります。<br/>株気用のパタン (水色の建築マーク) を用して、1<br/>を用いたがあった。<br/>と、様気電力(本) と、<br/>して、2<br/>線の出する、ないため、<br/>スカが必要な現在する</li> <li>マネック温いで検索できが<br/>超行つ - F / Bank Code</li> <li>超行つ - F / Bank Code</li> <li>超行つ - F / Bank Code</li> <li>超行つ - F / Bank Code</li> <li>支店 スポック / Bank Name</li> <li>マス になった。<br/>マス になった。</li> <li>マス になった。</li> <li>マス になった。</li> <li>マス になった。</li> <li>マス になる、</li> <li>マス になった。</li> <li>マム になった。</li> <li>マム になった。</li> <li>マム になった。</li> <li>マス になった。</li> <li>マム になった。</li> <li>マム</li></ul>                                                                                                    | BFコードと支店コードを入力ください。<br>ETA JAIN 「編択」を押してください。<br>TUTIC ビガタウます。その場合は銀行コードと支店コードの番号のみで映気してください。                                                                                                    |
| <ul> <li>●うちま、銀行の日尾母気度リンク/ Link to com</li> <li>(1) 銀行支送講師 / Bank branch information</li> <li>(2) 銀行支送講師 / Bank branch information</li> <li>(2) 銀行支送講師 / Bank branch information</li> <li>(2) 銀行支送講師 / Bank branch information</li> <li>(2) 銀行支送講師 / Bank branch information</li> <li>(2) 銀行二 トド / Bank Code</li> <li>(3) 銀行二 トド / Bank Code</li> <li>(3) ロ屋間 / Account No.</li> <li>入力が必要は現日です</li> <li>(3) ロ屋間 / Account No.</li> <li>入力が必要は現日です</li> <li>(3) ロ屋間 / Account No.</li> <li>入力が必要はない、外行に満たない口屋間 + Dig</li> <li>(4) ロ屋間 - Account No.</li> <li>入力が必要はない</li> <li>(4) ロ屋間 + Account No.</li> <li>(5) ロ屋間 + Account No.</li> <li>(5) ロ屋間 + Account No.</li> <li>(6) ロ屋間 + Account No.</li> <li>(7) ロ屋間 + Account No.</li> <li>(7) ロ屋間 + Account No.</li> <li>(7) ロ屋間 + Account No.</li> <li>(7) ロ屋間 + Account No.</li> <li>(7) ロ屋間 + Account No.</li> <li>(7) ロ屋間 + Account</li></ul>                                                                                                    | BF3-Fと支店コードを入力ください。<br>ETA 着い「編択」を押してください。<br>たいことがあります。その場合は銀行コードと支店コードの番号のみで映測してください。                                                                                                    |
| <ul> <li>●うちま、銀行の日尾母気度サリンク/ Link to com</li> <li>Q1 語行支流環境 / Bank branch information<br/>健大力ではなく、様気電気から入力となります。<br/>様気用のパタン (尻色の建築サイク) を押して、計<br/>くて注意) 名称と入れると、文字の違いで検索できが</li> <li>「銀行コード / Bank Code</li> <li>銀行コード / Bank Code</li> <li>銀行コード / Bank Code</li> <li>銀行コード / Bank Code</li> <li>銀行コード / Bank Code</li> <li>銀行コード / Bank Code</li> <li>銀行コード / Bank Code</li> <li>銀行コード / Bank Code</li> <li>銀行コード / Bank Code</li> <li>銀行コード / Bank Code</li> <li>1: 登場 / Swings account</li> <li>国屋雪 / Account No.</li> <li>入力が必要は現日です</li> <li>Q2 口屋信覧 / Account No.</li> <li>入力が必要は現日です</li> <li>Q4 口屋信覧人名 / Name of account holder</li> <li>入力が必要は現日です</li> </ul>                                                                                                    | BF3→Fと支店3→Fを入力ください。<br>ETTる用い「編択」を押してください。<br>たいことがあります。その場合は銀行3→Fと支店3→Fの番号のみで映着してください。<br>銀行支店情報は、直接入力ではなく、検索画面からの入力とす<br>楽用のボタン(灰色の虫眼鏡マーク)をクリックしてください。<br>は及題に「0」を入れてください、<br>ccourt number is less than 7 digits, please enter a leading "0".                      |
| ●うちま、銀行の日尾母気度リンク/ Link to com<br>(2) 銀行支払得たの「おね」をあれたすのに information<br>個分ってになく、 地気集まからの入力となります。<br>地気用のバタン (灰色の細胞袋マーク) を用して、<br>「銀行コード/ Bank Code<br>銀行コード/ Bank Code<br>銀行コード/ Bank Code<br>銀行コード/ Bank Code<br>銀行コード/ Bank Code<br>気容 (二を見) を称る人れると、文字の違いで検索できが<br>(二を見) Code (1) (二を見)<br>(二を見) (2) (2) (二を見) (1) (1) (1) (1) (1) (1) (1) (1) (1) (1                                                                                                    | BFコードと支店コードを入力ください。<br>ETG #W 「銀灯 を押してください。<br>Sucretrisors その場合は銀行コードを支店コードの番号のみでは楽してください。<br>銀行支店情報は、直接入力ではなく、検索画面からの入力とな<br>楽用のボタン(灰色の虫眼鏡マーク)をクリックしてください。                                                                                                    |
| <ul> <li>●うちま、銀行の日尾母(実現)シング/Link to com</li> <li>Q1 銀行支払(用)</li> <li>Q2 銀行支払(用)</li> <li>Bank branch information algeb/37 tick to com</li> <li>Q2 銀行力(二)</li> <li>Q3 銀行力(二)</li> <li>Q4 日本(2)</li> <li>Q4 日本(2)</li> <li>Q4 日本(2)</li> <li>Q4 日本(2)</li> <li>Q5 日本(2)</li> <li>Q4 日本(2)</li> <li>Q5 日本(2)</li> <li>Q4 日本(2)</li> <li>Q5 日本(2)</li> <li>Q5 日本(2)</li> <li>Q6 日本(2)</li> <li>Q6 日本(2)</li> <li>Q1 日本(2)</li> <li>Q2 日本(2)</li> <li>Q3 日本(2)</li> <li>Q4 日本(2)</li> <li>Q5 日本(2)</li> <li>Q5 日本(2)</li> <li>Q4 日本(2)</li> <li>Q5 日本(2)</li> <li>Q5 日本(2)</li> <li>Q5 日本(2)</li> <li>Q6 日本(2)</li> <li>Q6 日本(2)</li> <li>Q6 日本(2)</li> <li>Q6 日本(2)</li> <li>Q5 日本(2)</li> <li>Q5 日本(2)</li> <li>Q5 日本(2)</li> <li>Q6 日本(2)</li> <li>Q6 日本(2)</li> <li>Q6 日本(2)</li> <li>Q6 日本(2)</li> <li>Q6 日本(2)</li> <li>Q6 日本(2)</li> <li>Q6 日本(2)</li> <li>Q6 日本(2)</li> <li>Q7 日本(2)</li> <li>Q7 日本(2)</li> <li>Q6 日本(2)</li> <li>Q6 日本(2)</li> <li>Q6 日本(2)</li> <li>Q6 日本(2)</li> <li>Q7 日本(2)</li> <li>Q7 日本(2)</li> <li>Q7 日本(2)</li> <li>Q7 日本(2)</li> <li>Q8 日本(2)</li> <li>Q8 日本(2)</li> <li>Q8 日本(2)</li> <li>Q8 日本(2)</li> <li>Q8 日本(2)</li> <li>Q1 日本(2)</li> <li>Q1 日本(2)</li> <li>Q1 日本(2)</li> <li>Q1 日本(2)</li> <li>Q2 日本(2)</li> <li>Q2 日本(2)</li> <li>Q3 日本(2)</li> <li>Q4 日本(2)</li> <li>Q4 日本(2)</li> <li>Q4 日本(2)</li> <li>Q4 日本(2)</li> <li>Q5 日本(2)</li> <li>Q5 日本(2)</li> <li>Q5 日本(2)</li> <li>Q5 日本(2)</li> <li>Q5 日本(2)</li> <li>Q5 日本(2)</li> <li>Q6 日本(2)</li> <li>Q6 日本(2)</li> <li>Q6 日本(2)</li> <li>Q6 日本(2)</li> <li>Q7 日本(2)</li> <li>Q7 日本(2)</li> <li>Q7 日本(2)</li> <li>Q7 日本(2)</li> <li>Q7 日本(2)</li> <li>Q7 日本(2)</li> <li>Q7 日本(2)</li> <li>Q7 日本(2)</li> <li>Q8 日本(2)</li> <li>Q8 日本(2)</li> <li>Q8 日本(2)&lt;</li></ul>                                                                                                    | BF3-Fと支店3-Fを入力ください。<br>ETG #W 「編択」を押してください。<br>STOTとためります。その場合は銀行3-Fと支店3-Fの番号のみで除意してください。<br>銀行支店情報は、直接入力ではなく、検索画面からの入力とが<br>索用のボタン(灰色の虫眼鏡マーク)をクリックしてください。                                                                                                    |
| <ul> <li>●うちまし前の日尾母支援リンク/Link to com</li> <li>Q1 語行支送講母/Bank branch information<br/>個人力ではなく、様式電力からな入力となります。<br/>様式用のパタン (KBのの単規製マーク) を用くて、計<br/>人力が必要以取目です</li> <li>(ご注意) 名称を入れると、文字の違いで検索です</li> <li>「日一ド/Bank Code</li> <li>第行子/一ド/Bank Code</li> <li>第行子/「Bank Code</li> <li>第行子/「Bank Code</li> <li>第行子/「Bank Code</li> <li>支合え漢字/Banch Code</li> <li>支合え漢字/Fanch Name</li> <li>Q2 口屋壁料/Type of account</li> <li>雪山口県ご知うす、Only for savings accounts:<br/>入力が必要以配目です</li> <li>「日屋雪片/Account No.<br/>入力が必要以配目です</li> <li>「日屋雪片/Account No.<br/>入力が必要以配目です</li> <li>「日屋雪/Account No.</li> <li>入力が必要以認同です</li> <li>「日屋雪片/Account No.</li> <li>入力が必要以認同です</li> <li>「長ろ (M字)</li> <li>長ろ (M字)</li> <li>長ろ (M2)</li> </ul>                                                                                                    | BF3→Fと支加→Fを入力ください。<br>ETC 着い「編択」を押してください。<br>TAUTとかのです。その場合は銀行コードの場例のみで映像してください。<br>銀行支店情報は、直接入力ではなく、検楽画面からの入力とれ<br>案用のボタン(灰色の虫眼鏡マーク)をクリックしてください。                                                                                                    |
| <ul> <li>●うちま、銀行の日尾母気度リンク/ Link to com</li> <li>Q1 超行支ご提供 / Bank branch information</li> <li>Q2 超行支ご提供 / Bank branch information</li> <li>Q2 加行支ご提供 / Bank branch information</li> <li>Q4 加行支ご提供 / Bank branch information</li> <li>Q5 の方はく、 (株式電気) と そのこと、</li> <li>Q4 ログラン (Z2 B) 名称を入れると、文字の違いで検索できが</li> <li>Q5 日本 / Bank Code</li> <li>数行名 / Bank Name</li> <li>Q3 日本 / Bank Code</li> <li>数行名 / Bank Ame</li> <li>Q3 日本 / Bank Code</li> <li>数行名 / Bank Ame</li> <li>Q3 日本 / Bank Code</li> <li>数行名 / Bank Ame</li> <li>Q3 日本 / Bank Code</li> <li>型名演算 / Danch Code</li> <li>型名演算 / Danch Code</li> <li>型名演算 / Danch Name</li> <li>Q2 日曜境員 / Panch Name</li> <li>Q3 日間電号 / Account Na</li> <li>入力が必要な場面です</li> <li>Q4 日曜会員人名 / Name of account holder</li> <li>入力が必要な場面です</li> <li>氏名 (第2)</li> <li>氏名 (17)</li> <li>入力が必要な場面です</li> <li>0</li> <li>四級人会の口様式要素をおめい日本 7</li> </ul>                                                                                                    | BF3-Fと支加3-Fを入力ください。<br>ETA 3FN (編F) を押してください。<br>TA 12-Fがのです。その場合は銀行コードの番号のみで映意してください。                                                                                                    |
| <ul> <li>●うちま載行の日連号支援リンク/ Link to com</li> <li>21 研究送議員の日連号支援リンク/ Link to com</li> <li>21 研究送議員の日連号支援リンク/ Link to com</li> <li>22 動かったはく、他気濃重からの入力となります。<br/>株式用のパタン (灰色の単純数マーク) を用して、注<br/>業のの計文を構成を発表されると、文字の違いで検索できが</li> <li>25 動からしたり、「おいた」の「ないか」</li> <li>25 の上す / Branch Code</li> <li>25 日本県 と、日本</li> <li>25 日本県 と、日本</li> <li>25 日本</li> <li>26 日本</li> <li>27 日本</li> <li>28 日本</li> <li>28 日本</li> <li>29 日本</li> <li>29 日本</li> <li>29 日本</li> <li>20 日本</li> <li>20 日本</li> <li>20 日本</li> <li>20 日本</li> <li>20 日本</li> <li>20 日本</li> <li>21 日本</li> <li>21 日本</li> <li>22 日本</li> <li>23 日本</li> <li>24 日本</li> <li>25 日本</li> <li>25 日本</li> <li>21 日本</li> <li>21 日本</li> <li>21 日本</li> <li>22 日本</li> <li>23 日本</li> <li>24 日本</li> <li>24 日本</li> <li>25 日本</li> <li>25 日本</li> <li>25 日本</li> <li>26 日本</li> <li>27 日本</li> <li>28 日本</li> <li>28 日本</li> <li>29 日本</li> <li>20 日本</li> <li>29 日本</li> <li>20 日本</li> <li>21 日本</li> <li>21 日本</li> <li>21 日本</li> <li>22 日本</li> <li>21 日本</li> <li>22 日本</li> <li>21 日本</li> <li>21 日本</li> <li>21 日本</li> <li>22 日本</li> <li>21 日本</li> <li>21 日本</li> <li>21 日本</li> <li>21 日本</li> <li>21 日本</li> <li>21 日本</li> <li>21 日本</li> <li>21 日本</li> <li>21 日本</li> <li>21 日本</li> <li>21 日本</li> <li>22 日本</li> <li>21 日本</li> <li>22 日本</li> <li>22 日本</li> <li>23 日本</li> <li>23 日本</li> <li>23 日本</li> <li>23 日本</li> <li>23 日本</li> <li>24 日本</li> <li>25 日本</li> <li>25 日本</li> <li>25 日本</li> <li>25 日本</li> <li>25 日本</li> <li>25 日本</li> <li>25 日本</li> <li>25 日本</li> <li>26 日本</li> <li>27 日本</li> <li>28 日本</li> <li>28 日本</li> <li>28 日本</li> <li>29 日本</li> <li>20 日本</li> <li>20 日本</li> <li>21 日本</li> <li>21 日本</li> <li>21 日本</li>     &lt;</ul>                                                                                                    | BF3→Fと支店3→Fを入力ください。<br>ETA FM (編約)を押してください。<br>RUC上があります。その場合は銀行3→Fと支店3→Fの最早のみで映像してください。<br>銀行支店情報は、直接入力ではなく、検索画面からの入力とれ<br>楽用のボタン(灰色の虫眼鏡マーク)をクリックしてください。                                                                                                    |
| <ul> <li>●うちま、銀行の日尾母気度サリング / Link to com</li> <li>(2) 銀行支送環境 / Bank branch informabu deg</li> <li>(2) 銀行支送環境 / Bank branch informabu deg</li> <li>(ご注意) 名称と入れると、秋気電気からなど、気気の気力となります。</li> <li>(ご注意) 名称と入れると、文字の違いで装置できず</li> <li>(ご注意) 名称と入れると、文字の違いで装置できず</li> <li>(ご注意) 名称と入れると、文字の違いで装置できず</li> <li>(ご注意) 名称と入れると、文字の違いで装置できず</li> <li>(ご注意) 名称と入れると、文字の違いで装置できず</li> <li>(ご注意) 名称と入れると、文字の違いで装置できず</li> <li>(ご注意) 名称と入れると、文字の違いで装置できず</li> <li>(ご注意) 名称と入れると、文字の違いで装置できず</li> <li>(ご注意) 名称と入れると、文字の違いで装置できず</li> <li>(ご注意) 名称と入れると、文字の違いで装置</li> <li>(ご注意) 名称と入れると、文字の違いで装置</li> <li>(ご注意) 名称と入れると、文字の違いで装置</li> <li>(ご注意) 名称と入れると、文字の違いでます</li> <li>(ご注意) 名(第2) 名(第2) 3(第2) 3(第2) 3(12) 3(12) 3</li></ul>                                                                | BF3→Fと支店J→Fを入力ください。<br>ETA FM (編K) を押してください。<br>ないことがあります。その場合は銀行コードと支店コードの番号のみで映像してください。                                                                                                    |
| <ul> <li>●うちま、銀行の日尾母気度サリング / Link to com</li> <li>(1) 銀行支流環境 / Bank branch information<br/>健大力ではなく、 地気電気から入ったなります。<br/>総気用のパタン (灰色の細胞域マーク) を押して、計<br/>くて注意) 名称と入れると、文字の急いで装置です</li> <li>銀行コード / Bank Code</li> <li>銀行コード / Bank Code</li> <li>銀行コード / Bank Code</li> <li>メカが必要な現在です</li> <li>(ご注意) 名称と入れると、文字の急いで装置です</li> <li>(ご注意) 名称と入れると、文字の急いで装置です</li> <li>(ご注意) 名称と入れると、文字の急いで装置です</li> <li>(ご注意) 名称と入れると、文字の急いで装置です</li> <li>(ご注意) 名称と入れると、文字の急いで装置です</li> <li>(ご注意) 名称と入れると、文字の急いで装置です</li> <li>(ご注意) 名称と入れると、文字の急いで装置の<br/>、方がの場合であります。 Only for savings accounts</li> <li>(2) 口屋電券 / Account No.</li> <li>入方が必要な現在です</li> <li>(4) 口屋登員人名 / Name of account holder</li> <li>入力が必要な現在です</li> <li>(5) (1)</li> <li>(5) (1)</li> <li>(5) (1)</li> <li>(5) (1)</li> <li>(5) (1)</li> <li>(5) (1)</li> <li>(5) (1)</li> <li>(5) (1)</li> <li>(5) (2)</li> <li>(5) (2)</li> <li>(6) (2)</li> <li>(7)</li> <li>(7)</li> <li>(8) (2)</li> <li>(7)</li> <li>(8) (2)</li> <li>(7)</li> <li>(8) (2)</li> <li>(8) (2)</li> <li>(7)</li> <li>(8) (2)</li> <li>(7)</li> <li>(8) (2)</li> <li>(8) (2)</li> <li>(7)</li> <li>(8) (2)</li> <li>(7)</li> <li>(8) (2)</li> <li>(7)</li> <li>(8) (2)</li> <li>(7)</li> <li>(8) (2)</li> <li>(7)</li> <li>(8) (2)</li> <li>(7)</li> <li>(8) (2)</li> <li>(7)</li> <li>(8) (2)</li> <li>(7)</li></ul>                                                                                                    | BF3-Fと支店3-Fを入力ください。<br>ETG #W 「編択」を押してください。<br>STOP がのます、その場合は期行3-Fと支店3-Fの番号のみでは激してください。<br>(                                                                                                    |
| <ul> <li>●うちま、銀行の口服母性変好シング / Link to com</li> <li>Q1 超行支ご提供 / Bank branch information<br/>電火力ではなく、 総裁議会から、<br/>な数点のではなく、 総裁議会から、<br/>な数点のから、 (KBooは眼球マーク) を用くて、<br/>・<br/>くびこと思。 各件を入れると、文字の違いでは第でさ<sup>4</sup></li> <li>(ごと思。 名件を入れると、文字の違いでは第でさ<sup>4</sup></li> <li>(ごと思。 名件を入れると、文字の違いでは第でさ<sup>4</sup></li> <li>(図1) 「と Bank Code</li> <li>支持ちょう Bank Name</li> <li>Q2) 二 「 / Bank Code</li> <li>支持ちょう Bank Code</li> <li>支持ちょう Bank Code</li> <li>支持ちょう Bank Code</li> <li>支持ちょう Bank Code</li> <li>支持ちょう Bank Code</li> <li>支持ちょう Bank Code</li> <li>支換さまず、 Farach Name</li> <li>Q2) 二 「 / Bank Code</li> <li>支換さまず、 Dany for savings accounts</li> <li>スカが必要に思いていて、<br/>入力が必要に思いて、<br/>スカが必要にないて、<br/>スカが必要にないて、<br/>スカが必要にない、<br/>スカが必要にないです。     </li> <li>反応してき</li> <li>(2) 二 二 「 (ごと、ならいにない、<br/>スカが必要にない、<br/>スカが必要にないて、<br/>スカが必要にない、<br/>スカが必要にないて、<br/>、<br/>、<br/>、<br/>、<br/>、<br/>日間を見てき     </li> <li>(2) 二 間を見、<br/>、<br/>、<br/>、<br/>、<br/>、<br/>、<br/>、<br/>、<br/>、<br/>、<br/>、<br/>、<br/>、<br/>、<br/>、<br/>、<br/>、<br/>、<br/>、<br/>、<br/>、<br/>、<br/>、<br/>、<br/>、<br/>、<br/>、<br/>、<br/>、<br/>、<br/>、<br/>、<br/>、<br/></li> <li>         、<br/>、<br/>、<br/>、<br/>、<br/>、<br/>、<br/>、<br/>、<br/></li> <li>         、<br/>、<br/>、<br/>、<br/></li> <li>         、<br/>、<br/>、<br/>、<br/></li> <li>         、<br/>、<br/>、<br/></li> <li>         、<br/>、<br/></li> <li>         、</li></ul>                                                                                                    | #F3-Fと支店コードを入力ください。<br>Ent Fall (福川) を押してください。<br>TAT-Fと支店コードの番号のみで検索してください。<br>単行支店情報は、直接入力ではなく、検楽画面からの入力とれ<br>案用のボタン(灰色の虫眼鏡マーク)をクリックしてください。<br>は及酬に「0」を入れてください、<br>Count number is less than 7 digits, please enter a leading "0".                                  |
| <ul> <li>●うちま載行の日連号実数リンク/Link to com</li> <li>21 研究送講師 / Bank branch information</li> <li>22 動行支法講師 / Bank branch information</li> <li>23 助たり、「はない」、「ない」、「ない」、「ない」、「ない」、「ない」、「ない」、「ない」、「</li></ul>                                                                                                    | BF3-Fと支店3-Fを入力ください。<br>ETA FM (編約)を押してください。<br>RUC-LYB O ()ます、その場合は銀行3-Fと支店3-Fの番号のみで映像してください。<br>銀行支店情報は、直接入力ではなく、検索画面からの入力とれ<br>楽用のボタン(灰色の虫眼鏡マーク)をクリックしてください。<br>はた題に foj を入れてください。<br>count number is less than 7 digls. please enter a leading "0".                |
| <ul> <li>●うちま、銀行の日尾母気度リンク/ Link to com</li> <li>(1) 銀行支送環境 / Bank branch information</li> <li>(2) 銀行支送環境 / Bank branch information</li> <li>(2) 銀行支送環境 / Bank branch information</li> <li>(2) 銀行支送環境 / Bank branch information</li> <li>(2) 銀行支送環境 / Bank branch information</li> <li>(2) 銀行支送 / Bank branch information</li> <li>(2) 銀行支送 / Bank branch Kame</li> <li>(2) 辺谷境 / Bank Code</li> <li>(3) 日産債 / Account No.</li> <li>入力が必要と現色です</li> <li>(3) 日産債 / Account No.</li> <li>入力が必要と現色です</li> <li>(3) 日産債 / Account No.</li> <li>入力が必要と現色です</li> <li>(4) 日産債 / Account No.</li> <li>入力が必要と現色です</li> <li>(5) 日産債 / Account No.</li> <li>入力が必要と現色です</li> <li>(4) 日産債 / Account No.</li> <li>入力が必要と現色です</li> <li>(5) 日産債 / Account No.</li> <li>入力が必要と現色です</li> <li>(5) 日産債 / Account No.</li> <li>入力が必要と現色です</li> <li>(5) 日産債 / Account No.</li> <li>(5) 日産債 / Account No.</li> <li>(7) 日産債 / Account No.</li> <li>(7) 日産債 / Account No.</li> <li>(7) 日産債 / Account No.</li> <li>(7) 日産債 / Account No.</li> <li>(7) 日産債 / Account No.</li> <li>(7) 日産債 / Account No.</li> <li>(7) 日産債 / Account No.</li> <li>(7) 日産賃 / Bank / Ame of account holder</li> <li>(7) 小が必要と環境です</li> <li>(8) 長の日屋は学費 大の日屋です。</li> <li>(9) 日産債 / Account Account Holder</li> <li>(7) 日産賃 / Bankの日屋は学費 / Banch Bank / Bank / Bank</li></ul>                                                                                                    | BF3-Fと支店コードを入力ください。<br>ETA FM、「編択」を押してください。<br>RUCとがあります。その場合は銀行コードと支店コードの番号のみで映像してください。<br>④ ⑦ ⑦ ④ ① ● のまたので、「次色の虫眼鏡マーク」をクリックしてください。<br>は洗明に「0」を入れてください。<br>COUNT Number is less than 7 digits, please enter a leading "0".<br>□ □ □ □ □ □ □ □ □ □ □ □ □ □ □ □ □ □ □ |
| <ul> <li>●うちま、銀行の日尾母気度リンク/ Link to com</li> <li>(1) 銀行支払満得 / Bank branch information</li> <li>(2) 銀行支払満得 / Bank branch information</li> <li>(2) 銀行支払満得 / Bank branch information</li> <li>(2) 銀行支払満得 / Bank branch information</li> <li>(2) 銀行支払満行支 (2) 総合しまり、</li> <li>(2) 銀行支払満行支 (2) 総合しまり、</li> <li>(2) 銀行支 / Bank Aname</li> <li>(2) 日産増 / Account Aname</li> <li>(2) 日産増 / Account Name</li> <li>(3) 日産増 / Account Name</li> <li>(3) 日産増 / Account Name</li> <li>(3) 日産増 / Account Name</li> <li>(4) 日産増 / Account Name</li> <li>(4) 日産増 / Account Name</li> <li>(4) 日産増 / Account Name</li> <li>(4) 日産増 / Account Name</li> <li>(5) 日産増 / Account Name</li> <li>(4) 日産増 / Account Name</li> <li>(5) 日産増 / Account Name of account holder</li> <li>入力が必要は現在です</li> <li>(5) 氏名 (場字)</li> <li>(5) 氏名 (場字)</li> <li>(5) 氏る (s)</li> <li>(5) 大力必要は現在です</li> <li>(4) 日産会員 / Same of account holder</li> <li>(5) 小力が必要は現在です</li> <li>(5) ほう / Dame of account holder</li> <li>(5) 日産増 (2) 日産価目です</li> <li>(5) 低(3)</li> <li>(5) しまり)の月間は学ま本人の日産です。</li> <li>(5) しまり)の月間地で「指定の日屋に振込とま<br/>(Important)</li> <li>(7) 日本目本目のは 合社会会の日産です。</li> </ul>                                                                                                    | BF3-Fと支店3-Fを入力ください。<br>ETG #W、「編W」を押してください。<br>STOP からゆます、その場合は期行3-Fと支店3-Fの番号のみで検索してください。<br>単分支店情報は、直接入力ではなく、検索画面からの入力とが<br>案用のボタン(灰色の虫眼鏡マーク)をクリックしてください。<br>は支援に「0」を入れてください、<br>count number is less than 7 digits, please enter a leading "0".                     |
| <ul> <li>●うちま、銀行の日尾号実型リンク/ Link to com</li> <li>Q1 超行支ご賃押 / Bank branch information<br/>個人力ではなく、 総業運動からの入力となります。<br/>総業用のバタン (水色の山根製マーク) を用くて、計<br/>人力が必要なみ間ではなく、 と楽したい、<br/>「こと思う おキャスれると、文字の違いでは第でき「<br/>超行フード / Bank Code</li> <li>数パフード / Bank Code</li> <li>支持ちと Jank Name</li> <li>Q2 コード / Bank Code</li> <li>支急を実す / Bank Name</li> <li>Q2 コード / Bank Code</li> <li>支急を実す / Branch Name</li> <li>Q2 コード / Bank Code</li> <li>支急を実す / Branch Code</li> <li>支急を実す / Branch Name</li> <li>Q2 コード / Bank Code</li> <li>支急を実す / Stranch Name</li> <li>Q2 コード / Bank Code</li> <li>支急を実す / Branch Name</li> <li>Q2 コード / Bank Code</li> <li>支急を支急を支払う / Name of account</li> <li>G2 国際書 / Account No.</li> <li>入力が必要な調査です</li> <li>FEG (調子)</li> <li>KEG (調子)</li> <li>KEG (調子)</li> <li>KEG (調子)</li> <li>Subcの口服は学気が着の口服です。</li> <li>● 振込先の口服は学気が着の口服です。</li> <li>● 振込先の口服は学気が着の口服です。</li> <li>● 振込気の口服は学気と大しくご学質調測さたしばする</li> <li>● SubCallerさま Allor Code</li> <li>■ SubCallerさまくしたして受調時のたる認知といた</li> <li>■ Fight Account Name</li> <li>■ Fight Account Code</li> <li>■ Fight Account Code</li> <li>■ Total amount of the deposit as of the date<br/>Community</li> <li>● SubCallerさを Subcount of the decount for Subcount</li> <li>● SubCallerさを Account Code</li> </ul>                                                                                                    | BTコードと気はコードを入力ください。<br>ETG #W、「編V」を伴してください。<br>TUT-とからです。その場合は銀行コードの獲得のみで検索してください。<br>銀行支店情報は、直接入力ではなく、検楽画面からの入力とれ<br>案用のボタン(灰色の虫眼鏡マーク)をクリックしてください。<br>は茂語に「0」を入れてください、<br>cocount number is less than 7 digits, please enter a leading "0".                          |

銀行・支店コード情報検索

| *を入力してください。                                                                                                    | ※銀行                                                             | 名や支店名を入れると文字<br>会は、コードのひを入力!   | の違いで検索できないことがあり<br>て検索してください                                       |
|----------------------------------------------------------------------------------------------------|-----------------------------------------------------------------|--------------------------------|--------------------------------------------------------------------|
| 限行コード 0009 (8                                                                                                    | たり病                                                             | 合は、コートのみを入力し                   | し快楽ししくたさい。                                                         |
| 銀行名                                                                                                    |                                                                 |                                | (8(7)-33)                                                          |
| を店コード 001                                                                                                    |                                                                 |                                |                                                                    |
| 支店名                                                                                                    | 銀行コードと支店コード                                                     | を入力して検索実行を                     | (約75-23)                                                           |
|                                                                                                    | クリックしてください。                                                     |                                |                                                                    |
| る検索実行                                                                                                    |                                                                 |                                |                                                                    |
|                                                                                                    |                                                                 |                                |                                                                    |
|                                                                                                    |                                                                 | (c) Ritsur                     | neikan Trust. All rights reserved.                                 |
|                                                                                                    |                                                                 |                                |                                                                    |
|                                                                                                    |                                                                 |                                |                                                                    |
| 退行・支店コード情報                                                                                                    | 検索結果                                                            |                                |                                                                    |
| 銀行・支店コード情報                                                                                                    | 検索結果                                                            |                                |                                                                    |
| 根行・支店コード情報<br>aデータを選択してください。                                                                                                    | 検索結果                                                            |                                |                                                                    |
| 銀行・支店コード情報<br>5データを選択してください。<br>5★#                                                                                                    | 検索結果                                                            |                                |                                                                    |
| 限行・支店コード情報<br>5データを選択してください。<br>※↑<br>∰行コード:0009 ∰行名:                                                                                                    | 按梁結果<br>支店コード:001 支店&:                                          |                                |                                                                    |
| 銀行・支店コード情報<br>8データを選択してください。<br>☆4<br>∰行コード:0009 ∰行名:                                                                                                    | 換柔結果<br>変成ド:001 変成名:                                            |                                | (金1年)                                                              |
| 銀行・支店コード情報<br>8データを選択してください。<br>な存<br>∰行コード:0009 ∰行名:<br>第行コード                                                                                                    | (検索結果<br>東高コード:001 東高名:<br>勝行名                                  | オーに改支                          | (金1件)<br>支政者                                                       |
| 股行・支店コード情報<br>55-クを選択してください。<br>567<br>第万コ−ト:0009 第万名:<br>第万コート<br>0009                                                                                                    | 検索結果<br>東高コート:001 東京者:                                          | 205.1-15<br>001                | (金1件)<br><b>文成名</b><br>神侯向支店                                       |
| 銀行・支店コード情報<br>859を選択してください。<br>1870<br>1873-ド:0000 単行&:<br>1873-ド<br>0009                                                                                                    | 検索結果<br>東高コード:001 東高者:                                          | <del>۲ – ۲ مریخ</del><br>100   | (金1件)<br><b>支路名</b><br>神秘剧友店                                       |
| 銀行・支店コード情報<br>55-9を選択してください。<br>第63-1×:0009 第64:<br>第63-1×:0009 第64:<br>0009 20 世界行。                                                                                                    | 検索結果<br>東京コート:001 東京者:<br>毎行者<br>三井住友感行                         | オーC和文<br>001                   | (金1件)<br><b>支政名</b><br>神保町支店                                       |
| <ul> <li>銀行・支店コード情報</li> <li>85-クを選択してください。</li> <li>85-クを選択してください。</li> <li>85-アクを選択してください。</li> <li>85-アト:0009</li> <li>85-アト:0009</li> <li>85-7-Phi:0009</li> <li>85-7-Phi:0009</li></ul> | 検索結果<br>変成コート:001 変成系:                                          | <b>支店.3-ド</b><br>001           | (金1件)<br><b>支政格</b><br>神保町支名                                       |
| <ul> <li>銀行・支店コード情報</li> <li>5データを選択してください。</li> <li>55デート:0009 単行名:</li> <li>55パート</li> <li>5009</li> <li>57/2 使素好い。</li> </ul>                                                                                                    | 検索結果<br>東京コード:001 東京森:<br><u>第654</u><br>三戸住友銀行                 | 2,0,2-1-K<br>001<br>(c) Ritsur | (全1件)<br><b>光洗老</b><br>神保的支送<br>neikan Trust. All rights reserved. |
| 銀行・支店コード情報<br>5F-夕を選択してください。<br>5F-0を選択してください。<br>5F-0000 銀行名:<br>第Fコード<br>0009<br>72 私気ない。<br>正しい情報                                                                                                    | 検索結果<br><u>東第</u> コート:001 <u>東京</u> 名:<br>三井住友選行<br>報が反映されていること | <u>支成コード</u><br>001<br>をご確認後、  | (全1件)<br>文成名<br>神保町支之<br>nekan Trust. All rights reserved.         |

自動的に返金申請フォームの入力画面に戻ります。

| 直接入力ではなく、終発薬面からの入力となります。<br>検索用のパタン(灰色の単現像・マク)を押して、銀行<br>ご希望の銀行支店情報が表示されたら、左側に表示され<br>入力が必要な項目です<br>(ご注意)名称を入れると、文字の違いで検索できない<br>【<br>銀行コード/Bank Code                                                                                                    | コードと支店コードを入力<br>る青い「選択」を押してく                                                                                                    | )ください。<br>ださい。                                                                                                    |                                                       |
|----------------------------------------------------------------------------------------------------|----------------------------------------------------------------------------------------------------|----------------------------------------------------------------------------------------------------|-------------------------------------------------------|
| 入力が必要な項目です<br>(ご注意)名称を入れると、文字の違いで検索できない<br>(<br>(<br>(<br>(<br>(<br>(<br>(<br>(<br>)))<br>(<br>))<br>(<br>))<br>(<br>))<br>(                                                                                                    |                                                                                                    |                                                                                                    |                                                       |
| (ご注意)名称を入れると、文字の違いで検索できない                                                                                                    | 225 0                                                                                                    |                                                                                                    |                                                       |
| 銀行コード / Bank Code                                                                                                    | ことがあります。その場合                                                                                                    | は銀行コードと支店コード                                                                                                    | の番号のみで検索してください                                        |
| 銀行コード / Bank Code                                                                                                    |                                                                                                    |                                                                                                    |                                                       |
| SALL T / DOLL CODE                                                                                                    | 0009                                                                                                    |                                                                                                    |                                                       |
| 銀行名 / Bank Name                                                                                                    | 三井住友銀行                                                                                                    |                                                                                                    |                                                       |
| 支店コード / Branch Code                                                                                                    | 301                                                                                                    |                                                                                                    |                                                       |
| 支店名濃字 / Branch Name                                                                                                    | 神保町支店                                                                                                    |                                                                                                    |                                                       |
| Q2 口座種別 / Type of account                                                                                                    |                                                                                                    |                                                                                                    |                                                       |
| 普通口座に限ります。 Only for savings accounts.<br>入力が必要な項目です。                                                                                                    |                                                                                                    |                                                                                                    |                                                       |
| 1:普通 / Savings account                                                                                                    | ~                                                                                                    |                                                                                                    |                                                       |
|                                                                                                    |                                                                                                    |                                                                                                    |                                                       |
| Q3 口座番号 / Account No.                                                                                                    |                                                                                                    |                                                                                                    |                                                       |
|                                                                                                    |                                                                                                    |                                                                                                    |                                                       |
|                                                                                                    |                                                                                                    |                                                                                                    |                                                       |
|                                                                                                    |                                                                                                    |                                                                                                    |                                                       |
|                                                                                                    |                                                                                                    | A                                                                                                    | Account : VIS0000042                                  |
| TISUMEIKHN                                                                                                    |                                                                                                    | 2022-05-25T11:01:27.7                                                                                                    | 711712 [SVA20F0] [PR]                                 |
| 金申請フォーム/Refund Application Form                                                                                                    |                                                                                                    |                                                                                                    |                                                       |
| a terror and research the second second second                                                                                                    |                                                                                                    |                                                                                                    |                                                       |
|                                                                                                    |                                                                                                    |                                                                                                    |                                                       |
| 金申請フォーム/Refund Ai                                                                                                    | oplication I                                                                                                    | Form                                                                                                    |                                                       |
|                                                                                                    | pheaeton                                                                                                    | <b>O</b> TTT                                                                                                    |                                                       |
|                                                                                                    |                                                                                                    |                                                                                                    |                                                       |
| が必要な項目です                                                                                                    |                                                                                                    |                                                                                                    |                                                       |
| が必要な項目です<br>返金申請は立命館大学に学費請求先として登録のある学費支弁者                                                                                                    | が同意します。                                                                                                    |                                                                                                    |                                                       |
| が必要な項目です<br>返金申請は立命館大学に学費請求先として登録のある学費支并者<br>refund request will be agreed to by the tuition payer who                                                                                                    | が同意します。<br>is registered with Ritsume                                                                                                    | kan University as the tuition                                                                                            | billing address.                                      |
| が必要な項目です<br>返金申請は立命館大学に学費請求先として登録のある学費支弁者<br>refund request will be agreed to by the tuition payer who<br>増置します。/ Agreed.                                                                                                    | Iが同意します。<br>is registered with Ritsume                                                                                                    | kan University as the tuition                                                                                            | n billing address.                                    |
| が必要な項目です<br>返金申申は立命館大学に予賀講示先として登録のある予賀支井名<br>refund request will be agreed to by the tuition payer who<br>1意します。/ Agreed.                                                                                                    | が同意します。<br>is registered with Ritsume                                                                                                    | ikan University as the tuitior                                                                                           | n billing address.                                    |
| が必要な規模です<br>認識中間和工芸会社文学に支援時代先として登録がある学業交共社<br>refund request will be agreed to by the tuition payer who<br>電します。/ Agreed.                                                                                                    | が同意します。<br>is registered with Ritsume                                                                                                    | ikan University as the tuition                                                                                           | n billing address.                                    |
| が必要な視聴です<br>返金申請は立品館大学に学員換示先として登録のある学員交共者<br>作用fund request will be agreed to by the tution payer who<br>問題します。/ Agreed.                                                                                                    | が阿韋します。<br>is registered with Ritsume                                                                                                    | kan University as the tuition                                                                                            | n billing address.                                    |
| が必要な調査です<br>送金申請は12歳が天年に学賞読示先として登録かある学賞文并を<br>refund request will be agreed to by the tuition payer who<br>1種します。/ Agreed.                                                                                                    | が同意します。<br>is registered with Ritsume<br>S WEB(学生専用ページ)                                                                                                    | kan University as the tuition<br>こて確認可能です。                                                                               | n billing address.                                    |
| が必要な規模です<br>運動中間は口を見たすで学員換に先として登録のある学覧交升者<br>refund request will be agreed to by the tuition payer who<br>環します。/ Agreed.<br>第四 / Bennuts<br>18月3日の月り会社会課を近らいたします。預り会想えCAMP、<br>日日時心の月り会社会課を近らいたします。預り会想えCAMP、<br>日日時心の月り会社会課を送んいたします。通り会想えCAMP、<br>日日時心の月り会社会評を完成したします。通り会想えCAMP、<br>日日時心の月り会社会評を完成したします。通り会想えCAMP、<br>日日時心の月からの日本のでの時かの目的になって、                                                                                                    | が同意します。<br>is registered with Ritsume<br>S WEB(学生専用ページ))<br>D9+指走可能です。                                                                                      | kan University as the tuition<br>こて確認可能です。                                                                               | n billing address.                                    |
| が必要な損益です<br>返金申請は立会越大学に学員換示先として登却のある学員交升者<br>で見加すすequetext will be agreed to by the tuition payer who<br>度します。/ Agreed.<br>事項 / RemarkS<br>重項]<br>和時為の預り会合計会様を返金いたします。預り会積はCAMPL<br>DJWは子生本人もしいは学賞明示形に登録されている方の口様に<br>時月より10月前後でご信志の口座に際込します。                                                                                                    | tが同業します。<br>is registered with Ritsume<br>S WEB(学生専用ページ):<br>のか指定可能です。                                                                                      | kan University as the tuition<br>こて確認可能です。                                                                               | n billing address.                                    |
| が必要な調査です<br>認由時間になる数次率に学算換求先として登録のある学算文并を<br>refund request will be agreed to by the tuition payer who<br>電します。/ Agreed. ・・・・・・・・・・・・・・・・・・・・・・・・・・・・・・・・・・・                                                                                                    | が同意します。<br>is registered with Ritsume<br>is WEB(学生専用ページ)<br>ロが指定可能です。<br>dil be perfunded. The arrow                                                        | kan University as the tuition<br>こて確認可能です。                                                                               | n billing address.                                    |
| が必要な損益です<br>返金申請は口奈哉大学に学員換示先として登録のある学質交升者<br>refund request will be agreed to by the tuition payer who<br>環境します。/ Agreed. ・・・・・・・・・・・・・・・・・・・・・・・・・・・・・・・・・・・                                                                                                    | が向着します。<br>is registered with Ritsume<br>is WEB(学生専用ページ)i<br>のが指定可能です。<br>iill be refunded. The amou                                                        | kan University as the tuition<br>こて確認可能です。<br>nt of the deposit can be con                                               | n billing address.                                    |
| が必要な調査です<br>送申時は10歳なスポに学賞読示先として登録かある学賞文并を<br>refund request will be agreed to by the tuition payer who<br>打量します。/ Agreed.                                                                                                    | が同意します。<br>is registered with Ritsume<br>is WEB(学生専用ページ)i<br>のか指定可能です。<br>iil be refunded. The amon<br>vho is registered to pay th                          | kan University as the tuition<br>こて確認可能です。<br>mt of the deposit can be cor<br>e tuition fee can be designa               | n billing address.<br>Infirmed on                     |
| が必要な視聴です<br>この事情はこの意大学に学習講体完として登録のある学習文子共<br>refund request will be agreed to by the tuition payer who<br>環境します。/ Agreed. ・・・・・・・・・・・・・・・・・・・・・・・・・・・・・・・・・・・                                                                                                    | が同意します。<br>is registered with Ritsume<br>is WEB(学生専用ページ))<br>20か描えり和です。<br>iil be refunded. The amou<br>vho is registered to pay th                         | kan University as the tuition<br>こて確認可能です。<br>mt of the deposit can be con<br>e tuition fee can be designa               | n billing address.<br>Infirmed on<br>Ited as the bank |
| が必要な現在です<br>យ会中間は12歳大学に学習換決失として急級のある学習交好者<br>inefund request will be agreed to by the tution payer who<br>容します。/ Agreed. ・・・・・・・・・・・・・・・・・・・・・・・・・・・・・・・・・・・                                                                                                    | が同意します。<br>is registered with Ritsume<br>is web (学生専用ページ)<br>リンが描えり載です。<br>vill be refunded. The amou<br>vho is registered to pay th                        | kan University as the tuttion<br>こて確認可能です。<br>nt of the deposit can be cor<br>e tuition fee can be designa               | n billing address.<br>Infimed on<br>ted as the bank   |
| が必要な規模です<br>ば金申請は12歳1大年に学費請求先として登録のある学費交并程<br>refund request will be agreed to by the tuition payer who<br>増します。/ Agreed.<br>電話 / Remarks<br>電話 / Remarks<br>電話 / Remarks<br>電話 / Remarks<br>ではないたします、預り金額はCAMPL<br>AD環境は学年入れらしくほ子質前水形に登録されている力の口障は<br>時日 かったり持ちなごはなっの回に開出します。<br>rortanti<br>y the studiedn's own account of the person tu<br>unt.<br>e money will be paid into your specifie                                                                                                    | が同意します。<br>is registered with Ritsume<br>is WEB(学生専用ページ))<br>のが指定可能です。<br>rill be refunded. The amou<br>vho is registered to pay th                         | kan University as the tuition<br>こて確認到紙です。<br>int of the deposit can be cor<br>e tuition fee can be designa              | n billing address.<br>Infirmed on<br>ted as the bank  |
| が必要な提供です<br>この金術様になるためでごうないためです。<br>するにいたではないたいです。<br>ないためためで、<br>ないためためで、<br>この金術ではないたいます。<br>ありきんのから会社を確認されたいます。<br>ありきんのから会社を確認されたいます。<br>ありきんのから会社を確認されたいます。<br>ありきんのから会社を確認されたいます。<br>ありまんのから会社を確認されたいます。<br>ありまんのからないたいます。<br>ないためためで、<br>ないためためで、<br>ないためためで、<br>ないためためで、<br>ないためためためで、<br>ないためためためで、<br>ないためためためためで、<br>ないためためためためで、<br>ないためためためためで、<br>ないためためためためで、<br>ないためためためためで、<br>ないためためためためで、<br>ないためためためためで、<br>ないためためためためで、<br>ないためためためためで、<br>ないためためためためで、<br>ないためためためためためで、<br>ないためためためためためで、<br>ないためためためためで、<br>ないためためためためためで、<br>ないためためためためためためためで、<br>ないためためためためためためためためためためためためためためためためためためため                                                                                                    | が同意します。<br>is registered with Ritsume<br>is WEB(学生専用ページ)<br>いか想走可能です。<br>who is registered to pay th<br>りが終わったら「I                                           | ikan University as the tuttion<br>こて確認可能です。<br>nt of the deposit can be cor<br>e tuition fee can be designa<br>申請内容確認へ進す | n billing address.                                    |
| が必要な理想です<br>認識や損益に支持大手に学算換不安として登録のある学算文并後<br>refund request will be agreed to by the tuition payer who<br>環境上ます。/ Agreed.<br>事項/Remarks<br>電算例<br>日時知の初行会合計会優を活会いたします。預う会様はCAMPL<br>入口環境子生大大もしくは学算例が外に登録されているかの口服を<br>時間よったり方得感がご言体なの日に取します。<br>rortant)<br>to total emound of the deposit as of the date of application v<br>vuls WEB.<br>If the student's own account of the person v<br>and<br>e money will be paid into your specifier<br>■ money will be paid into your specifier<br>■ money will be paid into your specifier | が同意します。<br>is registered with Ritsume<br>is WEB (学生専用ページ) i<br>かり指定可能です。<br>vill be refunded. The amou<br>who is registered to pay th<br>」が終わったら [1         | kan University as the tuttion<br>にて確認可能です。<br>ant of the deposit can be cor<br>e tuition fee can be designa<br>申請内容確認へ進む | n billing address.                                    |
| が必要な調査です<br>認識時間は万能大学に学費消決失として登却のある学費交升者<br>refund request will be agreed to by the tuition payer who<br>環境にます。/ Agreed.<br>事項/ Remarks<br>事項3<br>目前4の例り会合計を感を送るいたします。預り会様はCAMPL<br>AD環境が学生ホストレくは学費順水洗に登録でれていたかの口端で<br>期日よりしか月前後でご治癒の口端に開込します。<br>votant]<br>total mount of the deposit as of the date of application v<br>ut webs.<br>y the student's own account of the person v<br>ut money will be paid into your specifier<br>中地内容様知べぬな と あめ<br>クリッククして                                                                                                    | が同意します。<br>is registered with Ritsume<br>is WEB (学生専用ページ)  <br>Dか指定可能です。<br>all be refunded. The amou<br>who is registered to pay th<br>りが終わったら「i<br>こください。 | kan University as the tuition<br>こて確認可能です。<br>nt of the deposit can be cor<br>e tuition fee can be designa<br>申請内容確認へ進ま  | n billing address.<br>Infirmed on<br>ted as the bank  |
| が必要な理じて<br>認申時は10歳またにで賞賞があると考定された<br>refund request will be agreed to by the tuition payer who<br>I量します。/ Agreed.<br>本語の<br>日時最の別の含合計会様を送金いたします。預り会様はCAMPL<br>LU留いまであれたしては実現的やに登録されている方の口線<br>が聞きったとかり考慮したい。<br>かけたのよいで、<br>かけたの体部であった。<br>またの、<br>のののといいで、<br>かいののといいで、<br>かいののといいで、<br>かいののといいで、<br>かいののといいで、<br>かいののといいで、<br>かいののといいで、<br>たのした。<br>またの、<br>たのした。<br>たのした。<br>またの、<br>たのした。<br>またの、<br>たのした。<br>たのした。<br>またの、<br>たのした。<br>またの、<br>たのした。<br>またの、<br>たの、<br>たの、<br>たの、<br>たの、<br>たの、<br>たの、<br>たの、                                                                                                    | が同意します。<br>is registered with Ritsume<br>is web (学生専用ページ) i<br>ロか相走可能です。<br>vill be refunded. The amoo<br>who is registered to pay th<br>こください。             | kan University as the tuttion<br>にて確却可能です。<br>ant of the deposit can be cor<br>e tuition fee can be designa<br>申請内容確認へ進ま | n billing address.                                    |

| 返金申請フォーム/Refund Applicat                                                                                                    | 2022-05-25111:06:35.513628 [5VA2000] [P                                                                                                    |
|----------------------------------------------------------------------------------------------------|----------------------------------------------------------------------------------------------------|
| A A A A A A A A A A A A A A A A A A A                                                                                                    | ion Form                                                                                                    |
| リ下の内容で提出します。                                                                                                    |                                                                                                    |
| 9音を確認し、よろしければ[申請内容提出]ボタンを                                                                                                    | 神してください。                                                                                                    |
| 返金申請フォーム/Ref                                                                                                    | fund Application Form                                                                                                    |
| 入力が必要な項目です<br>この返金申請は立命館大学に学費請求先として登録<br>This refund request will be agreed to by the tu                                                                                                    | めある芋費支升者が両意します。<br>ition payer who is registered with Ritsumeikan University as the tuition billing address.                                                                                                    |
| 同意します。/ Agreed.                                                                                                    | ~                                                                                                    |
| 対象となる学生情報 / Target student information                                                                                                    | n.                                                                                                    |
| 入力が必要な項目です                                                                                                    |                                                                                                    |
| 学生証番号 / Student ID number                                                                                                    | 11111111111                                                                                                    |
| 入力が必要な項目です                                                                                                    |                                                                                                    |
| 学生氏名 / Student Name                                                                                                    | 立命太郎                                                                                                    |
| 入力が必要な項目です                                                                                                    |                                                                                                    |
| 生年月日 / Date of birth<br>例) 2001年1月1日生の場合<br>コン 20010101                                                                                                    | 20000101                                                                                                    |
| 波余乐号 / the refund number                                                                                                    |                                                                                                    |
| 郵送でお送りしている返金案内に記載の返金番号を<br>Enter the refund number found on the refund i                                                                                                    | えかしてください。<br>nformation you received in the mail.                                                                                                    |
| 入力が必要な項目です                                                                                                    | 111111                                                                                                    |
| 学費支并者倚報 / Tuition payer information                                                                                                    |                                                                                                    |
| 入力が必要な項目です                                                                                                    |                                                                                                    |
| 氏名 / Name                                                                                                    | 立命花子                                                                                                    |
| 日中連絡先(電話番号) / Phone number                                                                                                    | 999999999                                                                                                    |
| メールアドレス / Email address                                                                                                    | xxxxx@example.jp                                                                                                    |
| 振込先情報登録欄 / Registration of bank account                                                                                                    | t information for transfer                                                                                                    |
| <ul> <li>・振込先は日本国内の銀行口座に限ります</li> <li>・通帳等を確認しながら誤りがないよう入力して、</li> </ul>                                                                                                    | 下さい                                                                                                    |
| <ul> <li>ゆうちょ銀行口座を振込先指定する場合は事前(</li> <li>Specify only a bank account in Japan for tra<br/>Ensure the correct input by referring to you</li> </ul>                                                                                                    | inster.<br>r bank book.                                                                                                    |
| ・ゆうちょ銀行口座を振込先指定する場合は事舵<br>・Specify only a bank account in Japan for tra<br>・Ensure the correct input by referring to you<br>・If you specify a Japan Post Bank account, re                                                                                                    | Inster.<br>Inster.<br>For book.<br>efer to the following link for the required conversion.                                                                                                    |
| <ul> <li>ゆうちょ銀行口屋を振込先指定する場合は事約(</li> <li>Specify only a bank account in Japan for tra-<br/>Ensure the correct input by referring to you</li> <li>If you specify a Japan Post Bank account, re</li> <li>ゆうちょ銀行の口座番号変換リンク / Link to corr</li> </ul>                                                                                                    | In the Joyne States (1) C ( Pee)<br>inster.<br>For to the following link for the required conversion.<br>wert the account No. of Japan Post Bank                                                                                                    |
| <ul> <li>ゆうちょ銀行口屋を転込先指左する場合は事例()</li> <li>specify only a bank account in Japan Forth<br/>Ensure the correct input by referring to you</li> <li>ff you specify a Japan Post Bank account, re</li> <li>ゆうちょ銀行の口尾音号変換シンク / Link to con</li> <li>Q1 銀行支信柄 / Bank branch information</li> <li>A.ht/s/#BIZTS*</li> </ul>                                                                                                    | In the Joyne states (T) C (FeV)<br>make book.<br>fare to the following link for the required conversion.<br>wert the account No. of Japan Post Bank                                                                                                    |
| <ul> <li>ゆうちょ銀行口屋を振込先指支する場合は事例()</li> <li>specify only a bank account in Japan Forth<br/>Ensure the correct input by referring to you</li> <li>げ you specify a Japan Post Bank account, re</li> <li>ゆうちょ銀行の日尾番号気換リンク / Link to con</li> <li>Q1 銀行支信機 / Bank branch information</li> <li>入力が必要な現在です</li> <li>銀行ンード / Bank Code</li> </ul>                                                                                                    | In the Joyne States (1) CC PEOF<br>inside book.<br>for to the following link for the required conversion.<br>wert the account No. of Japan Post Bank                                                                                                    |
| ・ゆうちょ銀行口服を転込先指定する場合は事例<br>・ Specify only a bank account in Japan for the<br>Ensure the correct input by referring to you<br>・ ff you specify a Japan Post Bank account, re<br>中ゆうちょ銀行の口服器号気流リンク / Link to con<br>Q1 銀行支信機 / Bank Inanch information<br>入力が必要な過ごす<br>銀行二下 / Bank Code<br>銀行名 / Bank Name                                                                                                    | ドルンフライン(加速な) アビアロン<br>r bank book.<br>affer to the following link for the required conversion.<br>wert the account No. of Japan Post Bank<br>9900<br>ゆうちょ銀行                                                                                                    |
| <ul> <li>ゆうちょ銀行口屋を転込先指支する場合は事例()</li> <li>specify only a bank account in Japan Forth<br/>Ensure the correct input by referring to you</li> <li>げ you specify a Japan Post Bank account, re</li> <li>ゆうちょ銀行の口尾番号気治リンク / Link to corr</li> <li>Q1 銀行支店構像 / Bank Kanch information</li> <li>入力が必要な現在です</li> <li>銀行ン - F / Bank Code</li> <li>銀行ン - F / Bank Name</li> <li>支店コード / Branch Code</li> </ul>                                                                                                    | ドルンフライン(加速)(T) C (Fe)(<br>r bank book.<br>effer to the following link for the required conversion,<br>wert the account No. of Japan Post Bank<br>9900<br>ゆうちょ銀行<br>008                                                                                                    |
| <ul> <li>ゆうちょ 銀行口障を振込先地支する場合は専術)</li> <li>- Specify only a bank account in Japan for the<br/>- Insure the correct input by referring to you<br/>- if you specify a Japan Post Bank account.</li> <li>- ゆうちょ銀行の田島号支援リンク / Link to cor<br/>- ゆうちょ銀行の日島号支援リンク / Link to cor</li> <li>- 取行ユード / Bank Vanch information</li> <li>- 大が必要な損害です</li> <li>- ド / Bank Name</li> <li>支店コード / Bank Name</li> <li>支店名具体 / Branch Name</li> </ul>                                                                                                    | 1 キャンフラインボンス (Albert) 「C (Fe) (<br>r bank book.<br>effer to the following link for the required conversion,<br>wert the account No. of Japan Post Bank<br>9900<br>ゆうちょ銀行<br>008<br>007人                                                                                                    |
| <ul> <li>ゆうちょ 焼行口屋を振込先地支する場合は事例(<br/>・ ちゅcdy only a bank account in Japan Forty<br/>Ensure the correct input by referring to you<br/>- if you specify a Japan Foot Bank account, in<br/>- ゆうちょ 遮沢の口屋音を変換リング / Link to cor<br/>- 10 鶏行支(利用 / Bank Kranch information<br/>入力が必要な損害です<br/>銀行コード / Bank Code<br/>銀行ス / Bank Name<br/>支店名具等 / Fanch Name<br/>- 22 口屋優秀 / Type of account<br/>- 24 口屋優秀 / Type of account<br/>- 34 tht/samptore</li> </ul>                                                                                                    | 1 他 ジンタ J Albert J C (Fel)<br>r Pank book.<br>fer to the following link for the required conversion.<br>wert the account No. of Japan Post Bank<br>9900<br>ゆうちょ銀行<br>005<br>007                                                                                                    |
| ・ゆうちょ 銀行口屋を振込先指左する場合は事例     ・ シタの付いの対象 との構成でした。     ・ ちゅのけっかい あ bank account in Japan Fort bank     ・ ちゅった しっついて in just by referring to you     ・    ・                                                                                                    | 「REJアンタンないたい」「CFEV<br>Inder<br>r bank book.<br>fer to the following link for the required conversion.<br>wert the account No. of Japan Post Bank<br>9900<br>ゆうちょ銀行<br>005<br>007                                                                                                    |
| ・ゆうちょ 銀行口屋を振込先指走する場合は事例     ・ シタの付くの対象 さかれるcount in Japan Fort to<br>・ Frauer the count in Japan Fort Tark<br>・ For the count in Japan Fort Tark<br>・ ゆうちょ 銀行の口屋号を受迫ソング / Link to count re<br>・ ひろちょ 銀行の口屋号を受迫ソング / Link to count<br>のしていたいでは、日本のたい前のmation<br>入力が必要な項目です<br>銀行こうにより、日本のたい前のmation<br>スカが必要な項目です<br>銀行こんとのと<br>安店ろ山 ド / Branch Name<br>マニロ屋振歩 / Tope of account<br>電ご協じます。 Only for savings accounts<br>1、電道 / Savings account<br>1 正義音 / Account No.                                                                                                    | In Ru フック Sate (1) C (Fe)<br>Inder:<br>r bank book.<br>fer to the following link for the required conversion.<br>wert the account No. of Japan Post Bank<br>9900<br>ゆうちょ銀行<br>008<br>007                                                                                                    |
| ・ゆうちょ 使行口障を振込先増走する場合は事例     ・ シタの付くの対象 さかれるcount in Japan Fort to<br>・ Frauer the count in Japan Fort Bank<br>・ Fortune to count in Japan Fort Bank<br>・ クレックロード Japan Foot Bank account r<br>・ クリうちょ 最行の口服音号空焼リング / Link to count<br>ロード / Bank Code<br>銀行名 / Bank Name<br>文店名庫子 / Banch Name<br>文店名庫子 / Banch Name<br>マロード / Banch Name<br>マロード / Banch Name<br>マロード / Banch Name<br>マロード / Banch Name<br>マロード / Banch Name<br>マロード / Banch Name<br>マロード / Banch Name<br>マロード / Banch Name<br>マロード / Banch Name<br>マロード / Banch Name<br>マロード / Banch Name<br>マロード / Banch Name<br>マロード / Banch Name<br>マロード / Dame Account<br>コロード / Japan Foot Bank State<br>マロード / Japan Foot Bank State<br>マロード / Japan Foot Bank S | refer on the following link for the required conversion.     wert the account No. of Japan Post Bank      900     ゆうちょ銀行     00     00                                                                                                    |
| ・ゆうちょ 使行口障を転込先増走する場合は事例     ・ シークのすく使行口障を転込た増走する場合は事例     ・ シークのすくのかりま bank account in Japan Fortb     ・ Fortaure the correct input by referring to you     ・    ・                                                                                                    | HL デンタンタンス A Marke (1) C ( F R) (     inder:         r bank book.         fer to the following link for the required conversion.         wert the account No. of Japan Post Bank          900         ゆうちょ銀行         oos         oos         oos                                                                                                    |
| ・ゆうちょ 使行口障を振込先指定する場合は事例     ・ シークのの (の)    ・                                                                                                    | In RUDY STARKE() CCTRC)  Inder Inder If plant book.  If to the following link for the required conversion.  If the account No. of Japan Post Bank  If the account No. of Japan Post Bank  If the account No. of Japan Post Bank  If the account No. of Japan Post Bank  If the account number is less than 7 digits, please enter a leading "0".  If the account number is less than 7 digits, please enter a leading "0".  If the account number is less than 7 digits, please enter a leading "0".  If the account number is less than 7 digits, please enter a leading "0".  If the account number is less than 7 digits, please enter a leading "0".  If the account number is less than 7 digits, please enter a leading "0".  If the account number is less than 7 digits, please enter a leading "0".                                                                                                    |
| ゆうちょ 銀行口扇を振込先指左する場合は事例     ・ ゆうちょ 銀行口扇を振込た相左する場合は事例     ・ Speedy only a bank account in Japan Forts     ・ Frauer the correct input by referring to you     ・ If you speedy a Japan Post Bank account, re     ・ Post Sall Sall Bank branch information     21. 銀行交通価値(Bank branch information     21. 銀行交通価値(Bank branch information     21. 銀行交通価値(Bank branch information     21. 銀行交通価値(Bank branch information     22. 日本の100000000     昭行二下 / Bank Code     現行名 / Bank Name     支店名道芋 / Branch Name     文店名道芋 / Branch Name     マロード / Bank Code     支店名道芋 / Branch Name     マロード / Bank Code     支店名道芋 / Branch Name     マロード / Bank Code     マロード / Data / Sall Sall Sall Sall Sall Sall Sall S                                                                                                    | A (大学) (A (大学)) (A (大学))<br>r bank book.<br>fer to the following link for the required conversion.<br>wert the account No. of Japan Post Bank<br>9900<br>ゆうちょ照行<br>008<br>007<br>008<br>007<br>008<br>008                                                                                                    |
| ・ゆうちょ 銀行口障を転込先増走する場合は事例     ・ Specify only a bank account in Japan Fort Environment Correct input by referring to you     ・ If you specify a Japan Post Bank account, re     ・ Post Sa Bit Coll 服務 Same Same Same Same Same Same Same Same                                                                                                    | <pre>inder.<br/>r bank book.<br/>fer to the following link for the required conversion.<br/>wert the account No. of Japan Post Bank<br/>9900<br/>ゆうちょ銀行<br/>008<br/>007<br/>*<br/>*<br/>*<br/>*<br/>*<br/>*<br/>*<br/>*<br/>*<br/>*<br/>*<br/>*<br/>*<br/>*<br/>*<br/>*<br/>*<br/>*</pre>                                                                                                    |
| <ul> <li>ゆうちょ 横行口障を振込先増左する場合は導航</li> <li>・ Specify only a bank account in Japon for the<br/>Ensure the correct input by referring to you<br/>+ if you specify a Japan Post Bank account, in<br/>+ 0+りちは 銀行の口間を引き、のとりンク / Link to corr<br/>+ 0+りちは 銀行の口間音号変換リンク / Link to to corr<br/>+ 0+りちは 銀行の口 Fank Code<br/>銀行石 / Bank Name<br/>支店口 - ド / Bank Code<br/>支店石 (F / Bank Name</li> <li>マロ ロ目を引く / Bank Code</li> <li>支店石 (F / Bank Code</li> <li>支店石 (F / Bank Code</li> <li>支店石 (F / Bank Code</li> <li>スカがく考定す / Banch Code</li> <li>支店石 (F / Bank Code</li> <li>スカがく考定す / Banch Code</li> <li>マロ ロ目を引く / Specific Code</li> <li>マロ ロ目を引く / Specific Code</li> <li>マロ ロ目</li> <li>マロ ロー</li> <li>マロ ロー</li></ul>                                                                                | the D-20-50 January J C F Ball     rear in a second for the following link for the required conversion.     wert the account No. of Japan Post Bank     900     900     900     900     000     000     000     000     000     000     000     000     000     000     000     000     000     000     000     000     000     000     000     000     000     000     000     000     000     000     000     000     000     000     000     000     000     000     000     000     000     000     000     000     000     000     000     000     000     000     000     000     000     000     000     000     000     000     000     000     000     000     000     000     000     000     000     000     000     000     000     000     000     000     000     000     000     000     000     000     000     000     000     000     000     000     000     000     000     000     000     000     000     000     000     000     000     000     000     000     000     000     000     000     000     000     000     000     000     000     000     000     000     000     000     000     000     000     000     000     000     000     000     000     000     000     000     000     000     000     000     000     000     000     000     000     000     000     000     000     000     000     000     000     000     000     000     000     000     000     000     000     000     000     000     000     000     000     000     000     000     000     000     000     000     000     000     000     000     000     000     000     000     000     000     000     000     000     000     000     000     000     000     000     000     000     000     000     000     000     000     000     000     000     000     000     000     000     000     000     000     000     000     000     000     000     000     000     000     000     000     000     000     000     000     000     000     000     000     000     000     000     000     000     000     000     000     000     000     000     000     000     000     000     000     000     |
| <ul> <li>ゆうちょ 焼行口目を転込先地支する(金)は美術(<br/>・ 5pecify only a bank account in Japan for the<br/>Ensure the correct input by referring to you<br/>+ if you specify a Japan Post Bank account.</li> <li>ゆうちょ 総行の口層を完全 シンク / Link to corr<br/>(2) 銀行支付用( / Bank kranch information<br/>入力が必要な現在です<br/>銀行コード / Bank Code<br/>銀行支 / Bank Code<br/>銀行支 / Bank Code<br/>銀行支 / Bank Code<br/>銀行支 / Bank Code<br/>銀行支 / Bank Code<br/>銀行支 / Bank Code<br/>銀行支 / Bank Code<br/>銀行支 / Bank Code<br/>銀行支 / Bank Code<br/>銀行支 / Bank Code<br/>銀行支 / Sank Name<br/>文はる 4 ( / Bank Code<br/>1 : 雪 / Sank Name<br/>(2) 口服長例 / Appe of account<br/>1 : 雪 / Sankings account<br/>(2) 口服長例 / Account No.<br/>入力が必要な現在です<br/>ドを名 (属す)<br/>医名 (sr)</li> </ul>                                                                                                    | HELTONE States() CCTRC  r bank book.  fer to the following link for the required conversion.  wert the account No. of Japan Post Bank                                                                                                    |
| <ul> <li>ゆうちょ 焼行口屋を振込先地支する場合は事例</li> <li>・ Specify only a bank account in Japan Fort Park<br/>・ Specify only a bank account in Japan Fort Park<br/>・ Specify only a Japan Root Bank account in<br/>・ Phoうちょ 膨行の口層を完成リンク / Link toot or<br/>・ Phoうちょ 膨行の口層を完成リンク / Link toot or<br/>・ Phoうちょ 膨行の口層を完成リンク / Link toot or<br/>・ Phoうちょ 膨行の口 Fort Park Code<br/>酸行う / Park Code<br/>酸行う / Park Code<br/>酸行う / Park Code<br/>酸行う / Park Code<br/>酸行う / Park Code<br/>数は多く / Parach Code<br/>支送名 場子 / Parach Name<br/>・ Specify / Parach Name<br/>・ Code<br/>マロロ (1) (1) (1) (1) (1) (1) (1) (1) (1) (1)</li></ul>                                                                                                    | In IC JPA S James () C ( Per)     Inder     Inder |

### 2.返金申請フォーム 申請方法 (RISING-FDC会員登録済の方)

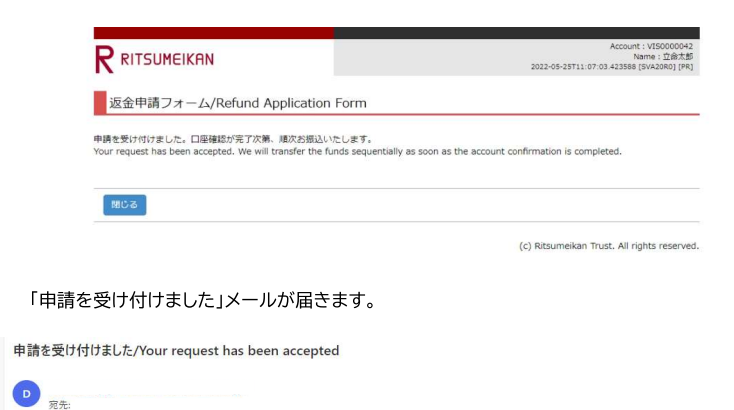

申請を受け付けました。日瘟確認が完了次第、順次お扱込いたします。 Your request has been accepted. We will transfer the funds sequentially as soon as the account confirmation is completed.

← 返信 → 転送

ゆうちょ銀行を振込先に指定する場合は、事前にゆうちょ銀行HPにて口座番号の変換を行ってください。

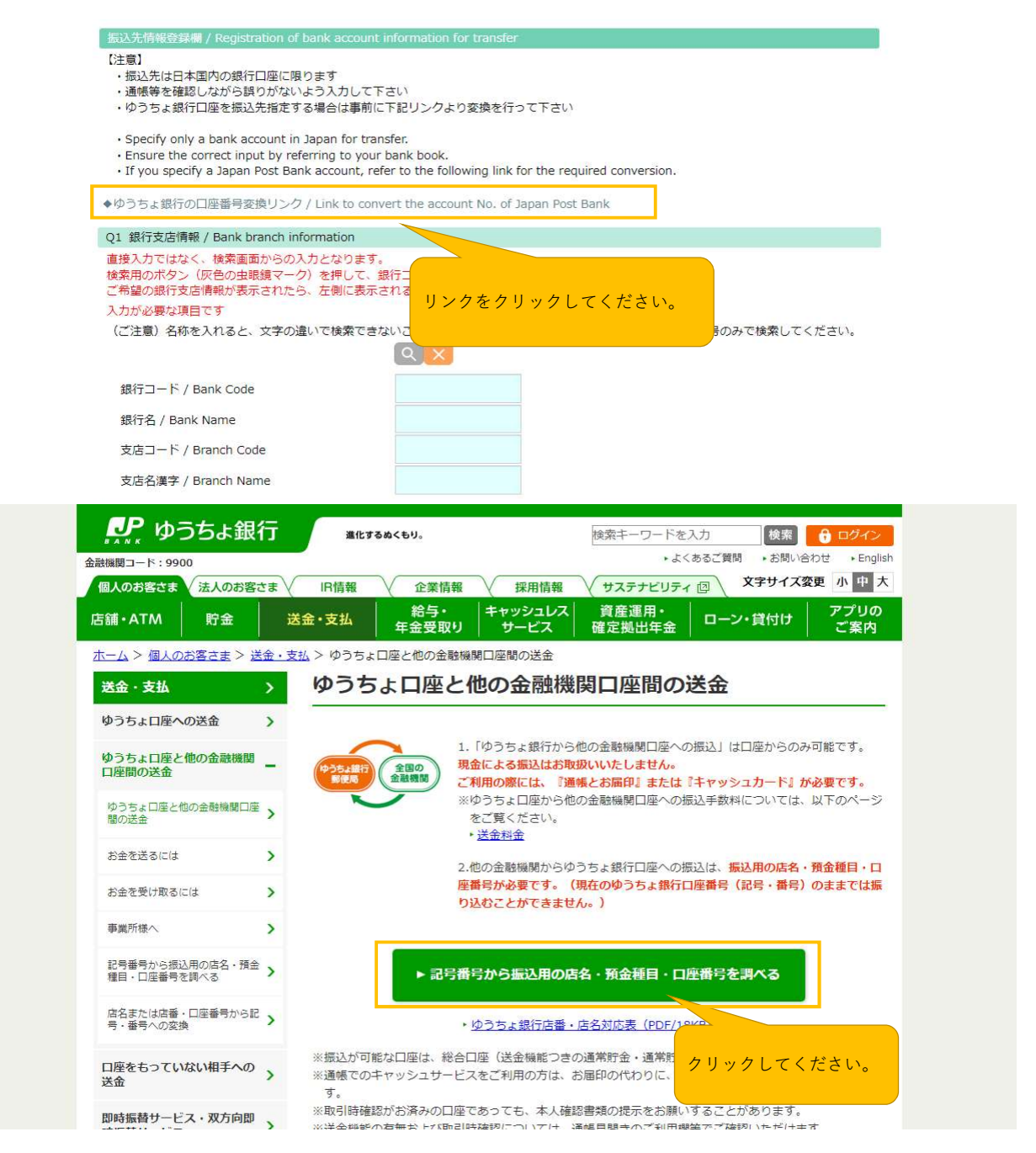

※ゆうちょ銀行HPより

## 3.ゆうちょ銀行の口座番号変換

| <b>』</b><br>ゆうちょ銀行              | 進化するぬくもり。                         | 検索キーワードを入力 検索 🔒 ログイン                                           |
|---------------------------------|-----------------------------------|----------------------------------------------------------------|
| 金融機関コード:9900                    |                                   | <ul> <li>よくあるご質問</li> <li>・お問い合わせ</li> <li>・English</li> </ul> |
| 個人のお客さま 法人のお客さ                  | ま IR情報 企業情報 採用情報                  | サステナビリティ 四 文字サイズ変更 小中大                                         |
| 店舗・ATM 貯金                       | 送金・支払 給与・ キャッシュレ<br>年金受取り サービス    | ス 資産運用・ アプリの アプリの 確定拠出年金 ローン・貸付け ご案内                           |
| <u>ホーム &gt; 個人のお客さま &gt; 送金</u> | ・支払 > ゆうちょ口座と他の金融機関口座間の送金         | > 記号番号から振込用の店名・預金種目・口座番号を調べる                                   |
| 送金・支払                           | 記号番号から振込用の店                       | 名・預金種目・口座番号を調べる                                                |
| ゆうちょ口座への送金                      |                                   |                                                                |
| ゆうちょ口座と他の金融機関<br>口座間の送金         | 1 口座の記号・番号を入力 2 入力ア               | 内容の確認 3 版込用の店名・加造項目・                                           |
| ゆうちょ口座と他の金融機闘口座<br>間の送金         | 1 口座の記号・番号を、                      | 入力                                                             |
| お金を送るには                         | 以下の空欄に通帳(通常貯金・近                   | 通常貯蓄貯金)・キャッシュカードまたは、                                           |
| お金を受け取るには                       | 振替口座開設通知書に記載されて<br>認しボタンを押してください。 | こいる記号・番号を入力し、「入力内容の確<br>(注1 注2)                                |
| 事業所様へ                           | (半角)                              | 番号 (半角)                                                        |
| 記号番号から振込用の店名・預金<br>種目・口座番号を調べる  | 11960 –                           | - 1234561                                                      |
| 店名または店番・口座番号から記<br>号・番号への変換     | ※記号と番号の間に1桁の数字がない場合               | は、真ん中の入力やせ空欄にしてください。                                           |
| 口座をもっていない相手への<br>送金             | 入力内容の確                            | 入力してください。                                                      |
| 即時振替サービス・双方向即                   |                                   |                                                                |

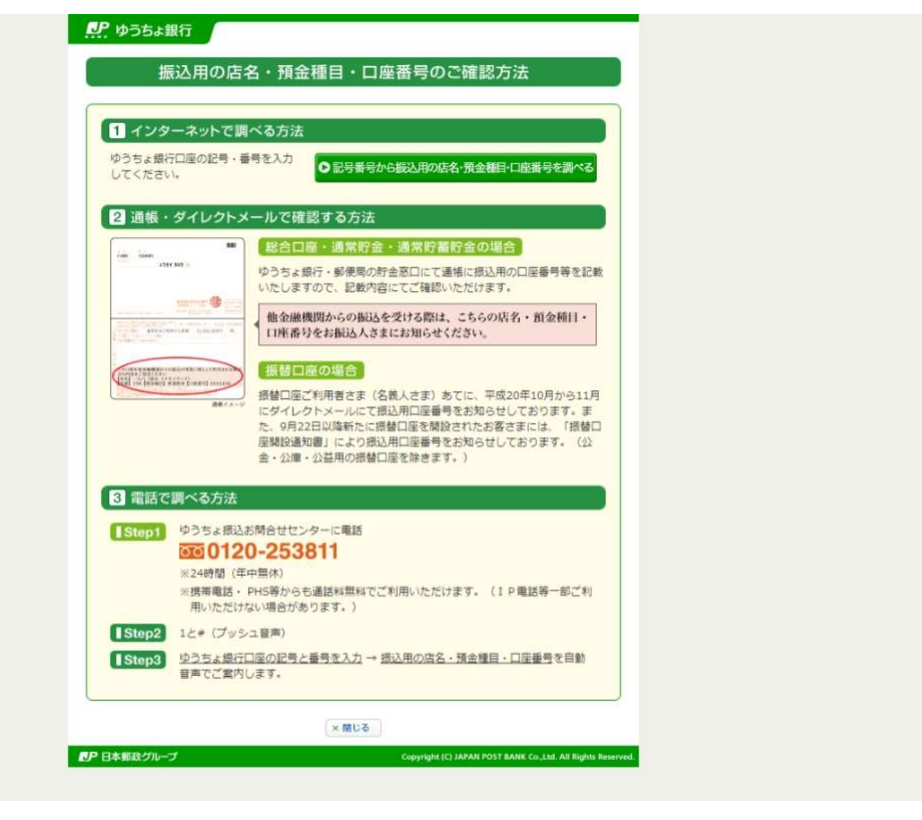

※ゆうちょ銀行HPより

返金申請フォームの画面に戻り、銀行・支店コードを検索の上「選択」を押してご入力ください。

| #を入力してください。<br>銀行コード 9900 <sup>(約万一数)</sup><br>銀行名<br>2店コード 008 <sup>(約万一3)</sup>                                                                                                    | ※銀行名や支店名 その場合は、コー                                                                                                    | たしれると文字の                                                                          |                                 |                                       |                 |
|----------------------------------------------------------------------------------------------------|----------------------------------------------------------------------------------------------------|-----------------------------------------------------------------------------------|---------------------------------|---------------------------------------|-----------------|
| 銀行ユード 9900 (助方-20)<br>銀行名<br>2店コード 008 (助方-10)                                                                                                    | S                                                                                                    | ドのみを入力して                                                                          | 違いで検索でき<br>検索してください             | ないことがありま<br>ハ。                        | ます。             |
| 銀行名<br>2店コード 008 (第7-8)                                                                                                    |                                                                                                    |                                                                                   |                                 |                                       |                 |
| を店コード 008 (前方一畝                                                                                                    |                                                                                                    |                                                                                   |                                 | (前方一致)                                |                 |
|                                                                                                    |                                                                                                    |                                                                                   |                                 |                                       |                 |
| 支店名                                                                                                    |                                                                                                    |                                                                                   |                                 | (前方一致)                                |                 |
| 銀行コードと                                                                                                    | 古庄コードを入力                                                                                                    | して給索                                                                              |                                 |                                       |                 |
| る検索実行                                                                                                    | クーてください                                                                                                    |                                                                                   |                                 |                                       |                 |
|                                                                                                    |                                                                                                    |                                                                                   |                                 |                                       |                 |
|                                                                                                    |                                                                                                    | les                                                                               | sumeikan Trust. Al              | rights reserved.                      |                 |
|                                                                                                    |                                                                                                    |                                                                                   |                                 |                                       |                 |
| 現行・支店コード情報検索結果                                                                                                    |                                                                                                    |                                                                                   |                                 |                                       |                 |
|                                                                                                    |                                                                                                    |                                                                                   |                                 |                                       |                 |
| 今                                                                                                    |                                                                                                    |                                                                                   |                                 |                                       |                 |
| 殿7コード:9900 銀行名: 支店コード:008 3                                                                                                    | 2店省:                                                                                                    |                                                                                   |                                 | ( - + /#\                             |                 |
| 銀行コード 他                                                                                                    | 74                                                                                                    | 支店コード                                                                             | 古                               | (主11+)                                |                 |
| 9900 ゆうち                                                                                                    | 544                                                                                                    | 008                                                                               | 0                               | ана<br>ОЛ                             |                 |
|                                                                                                    |                                                                                                    |                                                                                   |                                 |                                       |                 |
| 青字の「選択」をクリックして                                                                                                    | ください。                                                                                                    |                                                                                   |                                 |                                       |                 |
| 青字の「選択」をクリックして                                                                                                    | ください。                                                                                                    |                                                                                   |                                 |                                       |                 |
| 青字の「選択」をクリックして                                                                                                    | ください。                                                                                                    |                                                                                   |                                 |                                       |                 |
| 古 この「育 報が 及 吹 ど れ て い ふこ<br>青 字の「選択」をクリックして<br>込た情報登録欄 / Registration of bank account if<br>第<br>振込先は日本国内の銀行口座に限ります<br>通帳等を確認しながら誤りがないよう入力して下<br>ゆうちょ銀行口座を振込先指定する場合は事前に「                                                                                                    | ください。<br>nformation for transfer<br>さい<br>下記リンクより変換を行っ                                                                                                    | って下さい                                                                             |                                 |                                       | _               |
| ましい。「育我が交換されているこ<br>青字の「選択」をクリックして<br>送先情報登録欄 / Registration of bank account i<br>意<br>振込先は日本国内の銀行口座に限ります<br>通続等を確認しながら誤りがないよう入力して下<br>ゆうちょ銀行口座を振込先指定する場合は事前に<br>Specify only a bank account in Japan for trans<br>Ensure the correct input by referring to your h<br>If you specify a Japan Post Bank account, refer                                                                                                    | ください。<br>nformation for transfer<br>さい<br>下記リンクより変換を行っ<br>ofer.<br>oank book.<br>er to the following link fo                                                                                                  | って下さい<br>or the required con                                                      | version.                        |                                       | -               |
| ましい「高校が交換されているこ<br>青字の「選択」をクリックして<br>込先情報登録欄 / Registration of bank account i                                                                                                    | ください。<br>nformation for transfer<br>さい<br>F記リンクより変換を行う<br>sfer.<br>sank book.<br>er to the following link f<br>ert the account No. of J                                                                       | って下さい<br>or the required con<br>apan Post Bank                                    | version.                        |                                       | _               |
| またの「唐秋が及ばたされてのふこ<br>青字の「選択」をクリックして                                                                                                    | ください。<br>nformation for transfer<br>さい<br>下記リンクより変換を行っ<br>sfer.<br>sank book.<br>er to the following link fo<br>ert the account No. of J                                                                      | って下さい<br>or the required con<br>apan Post Bank                                    | version.                        |                                       |                 |
| L Dovier NY 文(以 と れ く c v a C -<br>青字の「選択」をクリックして                                                                                                    | ください。<br>nformation for transfer<br>さい<br>F記リンクより変換を行っ<br>ofer.<br>Jank book.<br>er to the following link f<br>er to the following link f<br>er to the account No. of J<br>将コードと支店コードを、<br>れる青い「道沢」を押し        | って下さい<br>for the required con<br>apan Post Bank<br>入力ください。<br>てください。              | version.                        |                                       |                 |
| 上しの「育報が反映されてもかると<br>青字の「選択」をクリックして 法先情報登録欄 / Registration of bank account if<br>2000 第回時代表示:<br>「「「」」「「」」」「「」」」「「」」」「「」」」「「」」」「」」」「」」」                                                                                                    | ください。<br>nformation for transfer<br>さい<br>F記リンクより変換を行っ<br>sfer.<br>pank book.<br>er to the following link f<br>ert the account No. of J<br>将コードと支店コードを<br>れる青い「選択」を押し<br>いことがあります。その3                         | って下さい<br>or the required con<br>apan Post Bank<br>入力ください。<br>てください。<br>場合は銀行コードと3 | version.<br>友店コードの番号の           | つみで検索して<た                             | ださい。            |
| L じ い 信 報が 及 吹 ど れ く じ い ふ こ     青字の「選択」をクリックして     ようの「選択」をクリックして     ながら誤りがないよう入力して下     振込先は日本国内の銀行口座に限ります     通帳等を確認しながら誤りがないよう入力して下     ゆうちょ銀行口座を振込先指定する場合は事前に     Specify only a bank account in Japan for transe     Ensure the correct input by referring to your bl     fy ou specify a Japan Post Bank account, refer     ゆうちょ銀行の口座番号変換リンク / Link to conver     銀行支店情報 / Bank branch information     登入力ではなく、検索画面からの入力となります。     執用の大ク (灰色の虫眼鏡マーク)を押して、銀     寄留の銀行支店情報が表示されたら、左側に表示さ     が必要な項目です     ご注意) 名称を入れると、文字の違いで検索できな                        | ください。<br>nformation for transfer<br>さい<br>F記リンクより変換を行っ<br>offer.<br>ank book.<br>er to the following link f<br>ert the account No. of J<br>将コードと支店コードを.<br>れる青い「選択」を押し、<br>いことがあります。その:<br>2000               | って下さい<br>or the required con<br>apan Post Bank<br>入力ください。<br>てください。<br>場合は銀行コードと3 | version.<br>友店コードの番号の           | つみで検索して<1                             | ださい。            |
| またしい情報が及ばたされてにいるこ<br>青字の「選択」をクリックして                                                                                                    | ください。<br>nformation for transfer<br>さい<br>F記リンクより変換を行こ<br>ank book.<br>er to the following link for<br>ert the account No. of J<br>将コードと支店コードを、<br>れる青い「選択」を押し<br>いことがあります。その:<br>9900                        | って下さい<br>or the required con<br>apan Post Bank<br>入力ください。<br>てください。<br>場合は銀行コードとす | version.<br>友店コードの番号の           | つみで検索してくた                             | ださい。            |
| 上しい「自私が反映とれてているこ<br>青字の「選択」をクリックして 法先情報登録欄 / Registration of bank account i<br>意】<br>振込先は日本国内の銀行口座に限ります<br>通帳等を確認しながら誤りがないよう入力して下:<br>ゆうちょ銀行口座を振込先指定する場合は事前にご<br>Specify only a bank account in Japan for trans<br>Ensure the correct input by referring to your H<br>If you specify a Japan Post Bank account, refer<br>うちょ銀行の口座番号変換リンク / Link to convol<br>銀行支店情報 / Bank branch information<br>会入力ではなく、検索面面からの入力となります。<br>案用のボタン (灰色の虫眼鏡マーク)を押して、銀<br>階望の銀行支店情報が表示されたら、左側に表示さ<br>か必要な項目です<br>ご注意) 名称を入れると、文字の違いで検索できな<br>銀行コード / Bank Code<br>銀行名 / Bank Name | ください。<br>nformation for transfer<br>さい<br>F記リンクより変換を行っ<br>afer.<br>aank book.<br>er to the following link for<br>ert the account No. of J<br>将コードと支店コードを<br>れる青い「選択」を押し<br>たいことがあります。その<br>9900<br>ゆうちょ銀行     | って下さい<br>or the required con<br>apan Post Bank<br>入力ください。<br>場合は銀行コードと3<br>正しい    | version.<br>友店コードの番号の<br>「情報が反映 | Dみで検索して </td <th><sup>ださい。</sup></th> | <sup>ださい。</sup> |
| またの「唐秋が文はくされてくいると<br>青字の「選択」をクリックして                                                                                                    | ください。<br>nformation for transfer<br>さい<br>F記リンクより変換を行っ<br>sfer.<br>bank book.<br>er to the following link f<br>ert the account No. of J<br>将コードと支店コードを<br>れる青い「選択」を押し<br>いことがあります。その<br>9900<br>ゆうちょ銀行<br>008 | って下さい<br>for the required con<br>apan Post Bank<br>入力ください。<br>場合は銀行コードとす<br>正しい   | version.<br>友店コードの番号の           | つみで検索して<た<br>されている。                   | ださい。<br>ことをご確認  |

## 4-1ログインパスワードを忘れた場合(RISING-FDC会員登録済の方)

大学ではRISING-FDC会員情報登録はしていません。 初めて「RISING-FDC」をご利用の方は「RISING-FDC」会員登録をお願いします。

| メーブレアドレス / Email Address                                  |
|-----------------------------------------------------------|
| /代スワード / Password                                         |
| ノ(スワード型忘れた場合 / Forgat password?                           |
| は<br>(0)<br>金具度様はごちらから/                                   |
| (c) Rits<br>パフロードがわからない場合は「パフロードを忘れた場合/Eorget partword)」を |
| クリックし、パスワードの再発行手続きを行ってください。                               |

パスワードの再発行手続きを選択してください。

| パスワードの再発行/Passv                                                                                                    | vord Reset                            |                                       |              |                                                 |                     |          |       |
|----------------------------------------------------------------------------------------------------|---------------------------------------|---------------------------------------|--------------|-------------------------------------------------|---------------------|----------|-------|
|                                                                                                    |                                       |                                       |              |                                                 | -                   |          |       |
|                                                                                                    | パスワードを忘れ <i>1</i><br>てください。           | こ方は [再発行] ボタン<br>再発行<br>(日本週ページ)      | ンを選択し        | ご利用される言語。<br>沿ってご登録くだ?                          | を選択の上、画面の罰<br>さい。   | 案内に      |       |
|                                                                                                    | If you forget you                     | password, select "R                   | leset".      |                                                 |                     |          |       |
|                                                                                                    | 1                                     | Reset                                 |              |                                                 |                     |          |       |
|                                                                                                    |                                       | (English page)                        |              |                                                 |                     |          |       |
|                                                                                                    |                                       |                                       |              |                                                 |                     |          |       |
|                                                                                                    |                                       |                                       |              |                                                 |                     |          |       |
|                                                                                                    | (c) Ritsumeika                        | an Trust. All rights re               | served.      |                                                 |                     |          |       |
|                                                                                                    | (c) Ritsumeika                        | an Trust. All rights re               | served.      |                                                 |                     |          |       |
|                                                                                                    | (c) Ritsumeika                        | an Trust. All rights re               | served.      |                                                 |                     |          |       |
| RITSUMEIKAN                                                                                                    | (c) Ritsumeika                        | an Trust. All rights re               | served.      | Account :<br>Name :                             |                     |          |       |
| RITSUMEIKAN                                                                                                    | (c) Ritsumeika                        | an Trust. All rights re               | served.      | Account :<br>Nome :<br>[SVE20F0][PR]            |                     |          |       |
| RITSUMEIKAN                                                                                                    | (c) Ritsumeika                        | an Trust. All rights re               | served.      | Account :<br>Name :<br>[SvE20F0] [PR]           |                     |          |       |
| RITSUMEIKAN<br>- ルフドレス入力<br>送信先メールアドレス入力                                                                                                    | (c) Ritsumeika                        | n Trust. All rights re                | served.      | Account :<br>Name :<br>[SvE20F0][PR]            |                     |          |       |
| RITSUMEIKAN<br># 明第7<br>送信先メールアドレス入力<br>ワード再発行のURLをメールで送信し                                                                                   | (c) Ritsumeika<br>ます。                 | n Trust. All rights re                | served.      | Account :<br>Nome :<br>[SvE20F0][PR]            | _                   |          |       |
| RITSUMEIKAN<br>ルフドレス入力<br>送信先メールアドレス入力<br>ワード両発行のJRLをメールで送信し<br>嫌いただいているメールアドレスを入                                                            | (c) Ritsumeika<br>ます。<br>力後、〔再発行申請〕ボイ | n Trust. All rights re                | served.      | Account :<br>Name :<br>[SvE20F0][PR]            | _                   |          |       |
| RITSUMEIKAN<br>ルフドレス入力 単成市7<br>送信先メールアドレス入力<br>ワード両発行のJRLをメールで送信し<br>嫌いただいているメールアドレスを入<br>印は入力必須項目です。                                        | (c) Ritsumeika<br>ます。<br>力後、〔再発行申請〕ポイ | n Trust. All rights re<br>タンを押してください。 | served.      | Account :<br>Name :<br>(Sve2of0] (PR)           |                     |          |       |
| RITSUMEIKAN<br>・ルアドレス入力<br>・ 単語定す<br>送信先メールアドレス入力<br>・ ド商発行のJRLをメールで送信し<br>嫌いただいているメールアドレスを入<br>・ 印は入力必須項目です。<br>登録済メールアドレス *                | (c) Ritsumeika<br>ます。<br>力後、【商発行申請】ボイ | n Trust. All rights re<br>タンを押してください。 | served.      | Accourt :<br>Name :<br>[SvE20F0][PR]            | _                   |          |       |
| RITSUMEIKAN<br>・Aアドレス入力 ・ 甲頭ア<br>送信先メールアドレス入力<br>ワード両発行のJRLをメールで送信し<br>嫌いただいているメールアドレスを入<br>的は入力必須項目です。<br>登録済メールアドレス ・<br>登録済メールアドレス (確認用)・ | (c) Ritsumeika<br>ます。<br>力後、〔再発行申請〕ポイ | n Trust. All rights re<br>タンを押してください。 | 「RISING-FDC」 | Account:<br>Name:<br>[Svt2oP0][99]<br>会員登録時のメール | -<br>-<br>アドレスを入力して | 再発行申請して、 | ください。 |
| RITSUMEIKAN<br>・Aアドレス入力<br>ジード再発行のURLをメールで注信し<br>増いただいているメールアドレス入力<br>・ 印は入力必須項目です。<br>登録済メールアドレス(確認用)・                                      | (c) Ritsumeika<br>ます。<br>力後、【商発行申講】ポイ | n Trust. All rights re<br>タンを押してください。 | [RISING-FDC] | Accourt:<br>Name:<br>[SvE20F0][98]<br>会員登録時のメール | -<br>-<br>アドレスを入力して | 再発行申請して・ | ください。 |

## 4-2「RISING-FDC」会員ページが表示される場合

このページは「RISING-FDC」会員登録ページです。 このページから返金申請はできません。ログアウトを押して、ログアウトしてください。 ログアウト後に、立命館大学HPより申請フォームの画面に入ってログインしてください。 ※返信申請フォームの申請方法へお進みください。

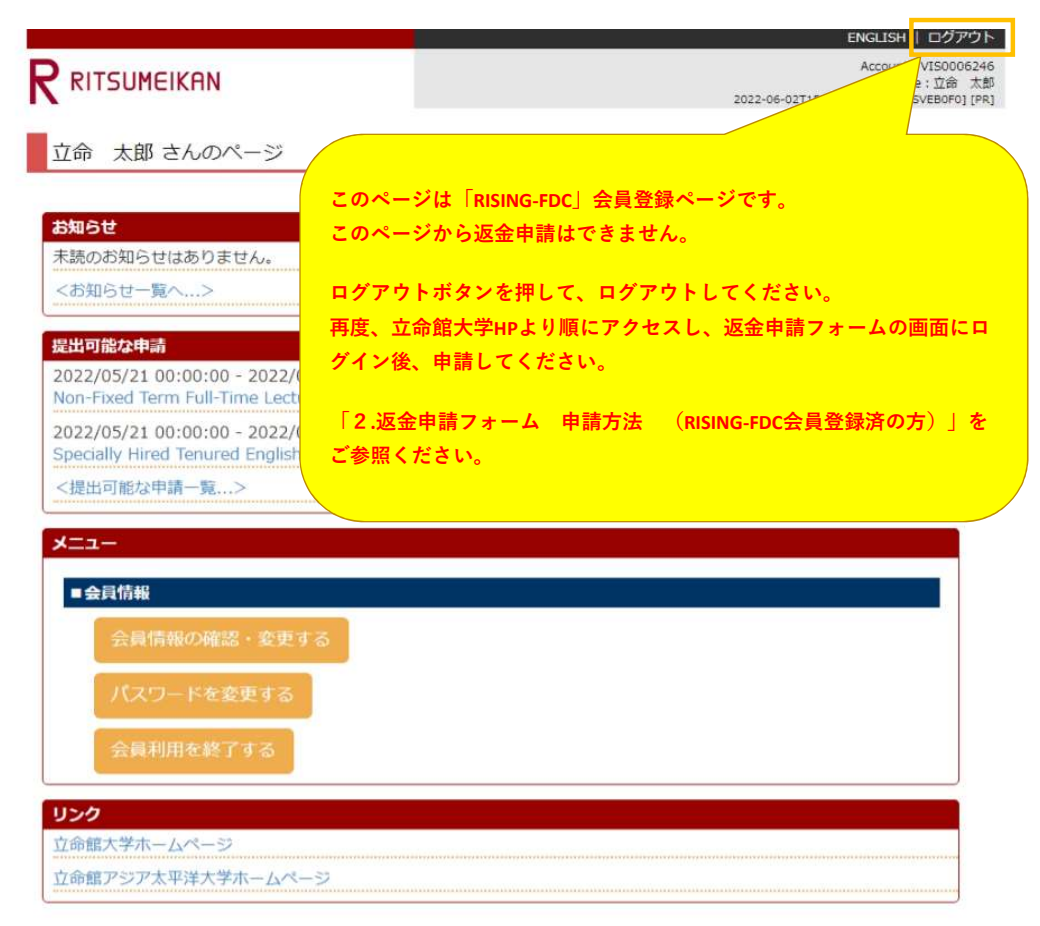

| 城均確認 A用申込登録 第7                                                                                                    |                                 |
|----------------------------------------------------------------------------------------------------|---------------------------------|
|                                                                                                    |                                 |
| 利用申込登録                                                                                                    |                                 |
| こ誤りがあります。入力内容をご確認ください。                                                                                                    |                                 |
| NG-FDCに登録するためには、個人のメールアドレスが必要で<br>ルアドレスを入力してください。                                                                                           | 5.                              |
| 印は入力必須項目です。                                                                                                    |                                 |
| メールアドレス(登録用)                                                                                                    |                                 |
| 入力されたメールアドレスは既に登録されています。                                                                                                    |                                 |
| メールアドレス(確認用)・                                                                                                    |                                 |
| SING-FDCへの登録について<br>ルアドレス入力後、「登録申請」ボタンを押してくださ<br>ルアドレス登録申請後、立命誌大学から会員登録のため<br>たメール内のURLから、会員登録に必要な情報を登録す<br>メーイン指定受信を覚定されている方は「frisumela.co | に登録されているメールアドレスになります。このブラウザを閉じて |

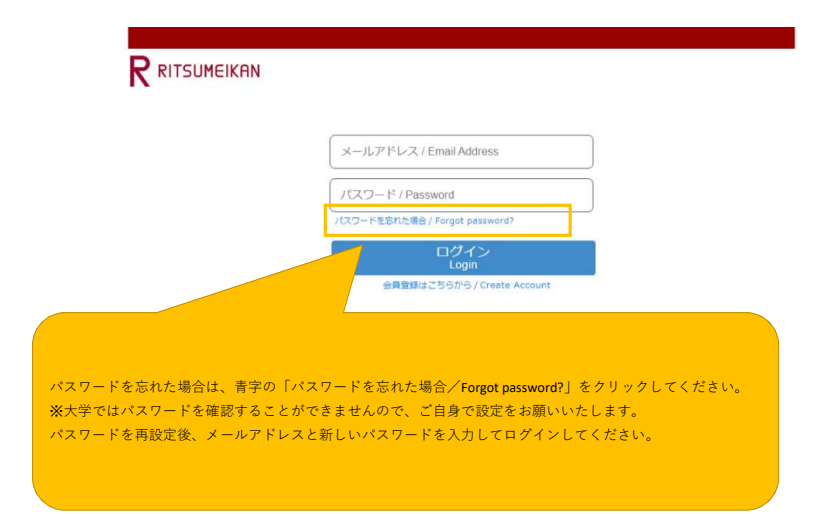

## 4-4「ログイン画面が複数開かれている場合があります」と表示された場合

エラーコード#366039 が表示された場合

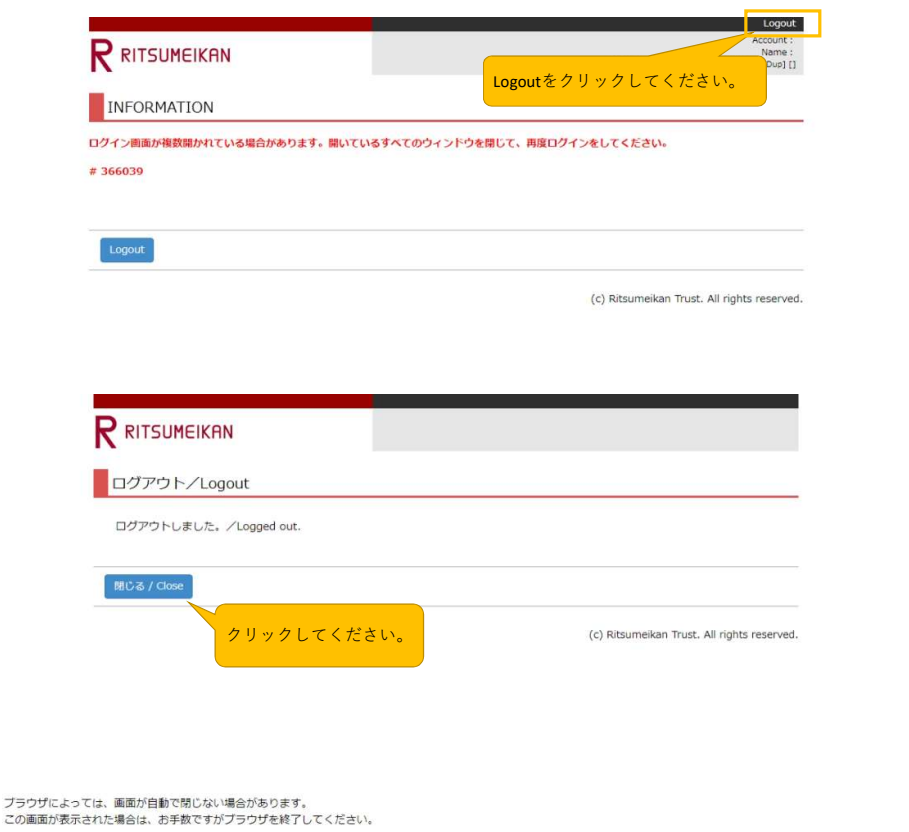

Some browsers may not automatically close the window. Please close this browser window.

このブラウザを終了し、開いているすべてのウィンドウを閉じて 再度、立命館大学HPより順にアクセスし、返金申請フォームの画面にログイン後、申請してください。 「2.返金申請フォーム 申請方法 (RISING-FDC会員登録済の方)」をご参照ください。

## 4-5「前回ログインが正しくログアウトされていません」と表示された場合

÷

|                                                                                         |                                   |                                             | Logout           |
|-----------------------------------------------------------------------------------------|-----------------------------------|---------------------------------------------|------------------|
| INFORMATION                                                                             |                                   | Logoutをクリックしてくださ                            |                  |
| 前回ログインが正しくログアウトされていません。<br>「Logout」ホタンを押してログアウトし、必要に                                    | 応じて再度ログインしてください。                  |                                             |                  |
| This error occurs due to a double login.<br>Please log out by clicking the [Logout] but | on and log in again if necessary. |                                             |                  |
| # 366039                                                                                |                                   |                                             |                  |
| Logout                                                                                  |                                   |                                             |                  |
|                                                                                         |                                   | (c) Ritsumeikan Trust. All                  | rights reserved. |
|                                                                                         |                                   |                                             |                  |
|                                                                                         |                                   |                                             |                  |
| ログアウト/Logout                                                                            |                                   |                                             |                  |
| ログアウトしました。/Logged out.                                                                  |                                   |                                             |                  |
| 閉じる / Close                                                                             |                                   |                                             |                  |
| クリックしてください                                                                              | °o                                | (c) Ritsumeikan Trust. All rights reserved. |                  |
|                                                                                         |                                   |                                             |                  |
| っては、画面が自動で閉じない場合があります。<br><sub>示</sub> された場合は、お手数ですがブラウザを終了してください                       |                                   |                                             |                  |
| ers may not automatically close the window.<br>this browser window.                     |                                   |                                             |                  |
|                                                                                         |                                   |                                             |                  |
|                                                                                         |                                   |                                             |                  |
|                                                                                         | このブラウザを終了し、閉                      | 閉いているすべてのウィンドウ<br>                          |                  |